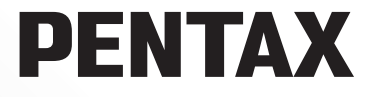

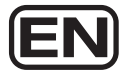

## **PENTAX PHOTOX** Browser<sup>™</sup> 3 **PENTAX PHOTOX** Laboratory<sup>™</sup> 3

## **Operating Manual**

(Version 3.6)

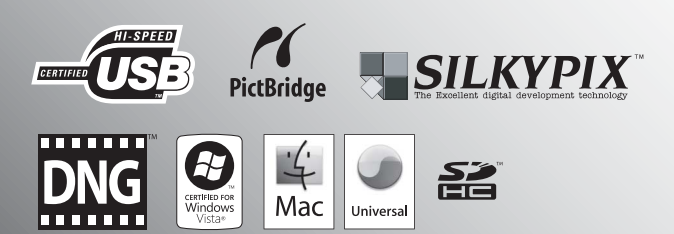

Thank you for purchasing this PENTAX Digital Camera.

This is the manual for "PENTAX PHOTO Browser 3" and "PENTAX PHOTO Laboratory 3" software for your Windows PC or Macintosh for enjoying images created with your camera. Please read the separate camera operating manual and this manual before using your camera, "PENTAX PHOTO Browser 3", or "PENTAX PHOTO Laboratory 3", in order to get the most out of all the features and functions.

Keep the camera operating manual and this manual safe, as they can be valuable tools in clarifying and helping you to understand all the camera capabilities.

#### Regarding copyrights

Images taken using this camera that are for anything other than personal enjoyment cannot be used without permission according to the rights as specified in the Copyright Act. Please take care, as there are even cases where limitations are placed on taking pictures even for personal enjoyment during demonstrations, performances or of items on display. Images taken with the purpose of obtaining copyrights also cannot be used outside the scope of use of the copyright as laid out in the Copyright Act, and care should be taken here also.

#### Regarding trademarks

- PENTAX, K-m/K2000 and smc PENTAX are trademarks of HOYA CORPORATION.
- PENTAX PHOTO Browser, PENTAX PHOTO Laboratory and SDM are trademarks of HOYA CORPORATION.
- Microsoft and Windows are registered trademarks of Microsoft Corporation in the United States and other countries. Windows Vista is either a registered trademark or trademark of Microsoft Corporation in the United States and/or other countries.
- Macintosh and Mac OS are trademarks of Apple Inc., registered in the U.S. and other countries.
- 💒 SDHC logo is a trademark.
- This product includes DNG technology under license by Adobe Systems Incorporated.
- The DNG logo is either registered trademarks or trademarks of Adobe Systems Incorporated in the United States and/or other countries.
- All other brands or product names are trademarks or registered trademarks of their respective companies.

#### Regarding PictBridge

PictBridge allows the user to connect the printer and digital camera directly, using the unified standard for the direct printout of images. You can print images directly from the camera through a few simple operations.

#### Disclaimer

- HOYA is not responsible for any damages resulting from the direct or indirect use of this software or repercussive damages, damage to data, programs or other intangible property, loss of profit or anticipated profit, or dispute with a third party resulting from the use of this software.
- The specifications of this software are subject to change without notice.
- Symbols used in this manual have the following meanings:

| Imemo   | Gives information that is useful to know.     |
|---------|-----------------------------------------------|
| Caution | Gives cautions and notes about the operation. |

The screen pictures shown in this manual may differ depending on the type of computer used.

## Contents

| Enjoying Your Digital Camera Pictures2                                                                                                    |                                                                      |  |
|----------------------------------------------------------------------------------------------------|----------------------------------------------------------------------|--|
| Provided Software                                                                                                    | 4                                                                    |  |
| Software Provided<br>System Requirements                                                                                                    | 4<br>5                                                               |  |
| Installing the Software                                                                                                    | 7                                                                    |  |
| When Using Windows<br>When Using Macintosh                                                                                                    | 7<br>9                                                               |  |
| Saving Images on Your Computer                                                                                                    | 11                                                                   |  |
| Saving Images by Connecting Your Camera and Computer<br>(For Windows)<br>Saving Images by Connecting Your Camera and Computer<br>(For Macintosh)<br>Other Methods for Saving Images                                                                                                    | 11<br>15<br>17                                                       |  |
| PENTAX PHOTO Browser 3                                                                                                    | 18                                                                   |  |
| Opening PENTAX PHOTO Browser 3<br>About the PENTAX PHOTO Browser Window<br>Transferring Images<br>Viewing Images<br>Main Image View Window<br>Managing Image Files and Folders<br>Saving a List of Image Data<br>Continuous Image Playback in a Slideshow<br>Printing an Image<br>Changing the PENTAX PHOTO Browser 3 Settings                    | 18<br>19<br>30<br>31<br>35<br>46<br>52<br>54<br>57<br>64             |  |
| PENTAX PHOTO Laboratory 3                                                                                                    | 70                                                                   |  |
| Opening PENTAX PHOTO Laboratory 3<br>About the PENTAX PHOTO Laboratory Window<br>Selecting a RAW File to Process<br>Easily Modifying RAW Files<br>Setting RAW File Processing Conditions<br>Saving Image Files<br>Saving Image File Adjustment<br>Recalling Image File Adjustment.<br>Printing<br>Changing the PENTAX PHOTO Laboratory 3 Settings | 70<br>72<br>79<br>83<br>83<br>84<br>90<br>91<br>91<br>92<br>93<br>99 |  |
| Glossary                                                                                                    | 103                                                                  |  |

## **Enjoying Your Digital Camera Pictures**

You can use a computer to organize and edit the pictures captured with your digital camera.

#### Direct Print

Connect your camera directly to a PictBridge-compatible printer using the USB cable. (Not available on **\*istD**.)

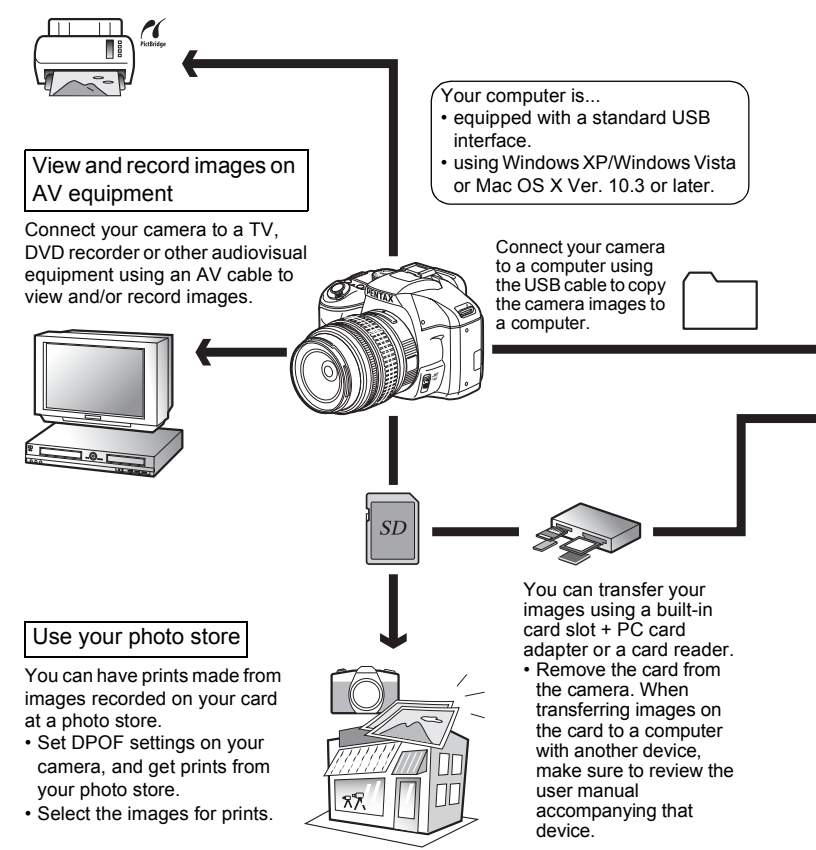

#### Use your image data

You can use your e-mail software to attach and send images by e-mail, or post the images on your website.

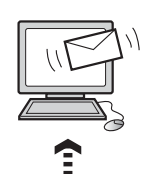

- See the operating manual of your e-mail software for details on how to make attachments to e-mails.
- See the operating manual of the software you are using for details on how to use images on your website.

PENTAX PHOTO Browser 3 (p.18 - p.69) PENTAX PHOTO Laboratory 3 (p.70 - p.102)

- View images
  Organize and save images
- Print images 
  Rename all
- Save all image data
- PENTAX-specification RAW file processing\*

Use a commercially-available image editing software to perform image editing operations.

\* You can also perform file processing operations for DNG files taken with PENTAX digital cameras and DNG files converted with PENTAX PHOTO Browser 3.

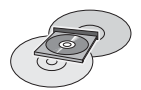

Save your image data

Images transferred to the computer can be saved onto a CD-R or other media.

Use your printer

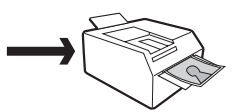

You can use your printer to print images transferred to your computer.

Some printers can print directly from SD Memory Cards.

 For details, see the operating manual of the printer you are using. The provided CD-ROM (S-SW84) contains the following software:

- PENTAX PHOTO Browser 3
- PENTAX PHOTO Laboratory 3
- memo

This manual describes PENTAX PHOTO Browser 3 and PENTAX PHOTO Laboratory 3 with screen images from Windows XP. The operation of these software applications is nearly the same on Macintosh with the exception of some keys. For information on Macintosh-specific instructions, see the sections labeled "For Macintosh" or the online help.

### **Software Provided**

#### **PENTAX PHOTO Browser 3**

(9 languages: English, French, German, Spanish, Italian, Russian, Chinese [traditional and simplified], Korean, Japanese)

PENTAX PHOTO Browser 3 is software for viewing, printing and managing images taken on your digital camera and saved on your computer.

Files with extensions .bmp (BMP), .jpg (JPEG), .pef (Files recorded in PENTAX's exclusive digital-camera RAW format. Hereafter "PEF"), .pct (PICT), .png (PNG), .tif (TIFF) and .dng (DNG) are supported.

PENTAX PHOTO Browser 3 can perform the following tasks:

- Save image files under the same or a new name, change file names and file types, copy, cut, paste, rotate and delete.
- Create new folders, change folder names, copy, cut, delete and paste.
- · Save image data list.
- · Check image data.
- · View PEF files and DNG files easily.
- · Print images.

You can also start PENTAX PHOTO Laboratory 3 from within PENTAX PHOTO Browser 3.

#### **PENTAX PHOTO Laboratory 3**

(9 languages: English, French, German, Spanish, Italian, Russian, Chinese [traditional and simplified], Korean, Japanese)

This application supports a number of image processing functions for use with PEF and DNG files including data conversion, color adjustment, and image compensation, and further allows you to save these images in formats compatible with other commercial image browsing and editing software. You can also print PEF and DNG files.

PENTAX PHOTO Laboratory 3 can also be run as a standalone application.

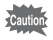

You can only perform image processing operations for DNG files taken with PENTAX digital cameras and DNG files converted with PENTAX PHOTO Browser 3.

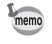

DNG (Digital Negative) is a general-purpose, publicly-available RAW file format designed by Adobe Systems.

### **System Requirements**

We recommend the following system requirements to install PENTAX PHOTO Browser 3 and PENTAX PHOTO Laboratory 3, transfer images from your camera to a computer and process images.

#### **Windows System Requirements**

Computer with Windows XP (Home Edition/Professional/x64 Edition) SP2 or Windows Vista preinstalled (USB 2.0 port must be standard equipment)

- \* Your camera can be connected to your computer with a USB cable to transfer images with Windows 2000. However, PENTAX PHOTO Browser 3 and PENTAX PHOTO Laboratory 3 are not available.
- CPU
  Pentium 4 or higher
  (Pentium 4 2.0 GHz or higher recommended)
  RAM
  1.0 GB or more
- Monitor : 1280×1024 pixels or more with 24-bit full color (approximately 16.77 million colors)
- Free Disk Space 250 MB or more (500 MB or more recommended)

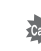

We recommend using AC adapter (sold separately) when the camera is connected to the computer. If the battery becomes depleted during image transfer, the image data or SD Memory Card may be damaged.

#### Macintosh System Requirements

Macintosh with Mac OS X 10.3 or later preinstalled (USB 2.0 port must be standard equipment)

- \* Your camera can be connected to your computer with a USB cable to transfer images with Mac OS X 10.2. However, PENTAX PHOTO Browser 3 and PENTAX PHOTO Laboratory 3 are not available.
- CPU
  : PowerPC G5 or higher
  (Dual CPU or Intel Core processor recommended.
  Universal Binary format)
- RAM : 1.0 GB or more
- Monitor : 1280×1024 pixels or more with 24-bit full color (approximately 16.77 million colors)
- Free Disk Space : 250 MB or more (500 MB or more recommended)

We recommend using AC adapter (sold separately) when the camera is connected to the computer. If the battery becomes depleted during image transfer, the image data or SD Memory Card may be damaged. Here is the procedure for installing PENTAX PHOTO Browser 3 and PENTAX PHOTO Laboratory 3.

PENTAX PHOTO Browser and PENTAX PHOTO Laboratory can overwrite earlier versions of this software.

Make sure to install PENTAX PHOTO Browser 3 and PENTAX PHOTO Laboratory 3 on the provided CD-ROM (S-SW84) in order to use RAW files shot with the  $\mathbf{K}$ - $m/\mathbf{K}$  2000.

When multiple accounts have been setup in Windows XP/Windows Vista or Mac OS X, log on with an account that has administrative rights before installing the software.

### When Using Windows

### **1** Turn your computer on.

Close any other software that is open.

## **2** Place the provided CD-ROM (S-SW84) into the CD-ROM drive on your computer.

The PENTAX Software Installer screen appears.

If the PENTAX Software Installer screen does not appear

Display the PENTAX Software Installer screen following the steps below.

- 1) Click [My Computer] from the start menu.
- 2) Double-click the [CD-ROM drive (S-SW84)] icon.
- Double-click [Setup.exe].

## **3** You can choose the languages from the displayed screen.

The software selection screen appears.

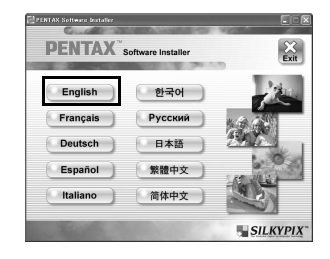

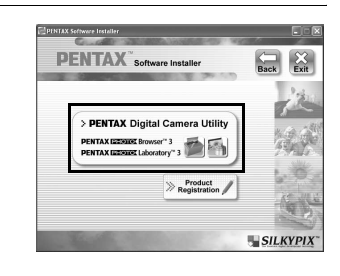

# **5** Select the desired language in the Select Language screen and click [OK].

**Click [PENTAX Digital Camera** 

| Select Language                                        | X                          |
|--------------------------------------------------------|----------------------------|
| Please select the language<br>during the installation. | that you would like to use |
| Japanese<br>U.S. English<br>French                     |                            |
| German<br>Modern Spanish<br>Italian                    |                            |
| ОК                                                     | Cancel                     |

Some operating environments select the language automatically. Continue with the installation in step  ${\bf 6}$ . The installer starts.

## **b** The installer starts. Click [Next].

Follow the instructions on the screen and continue with the installation.

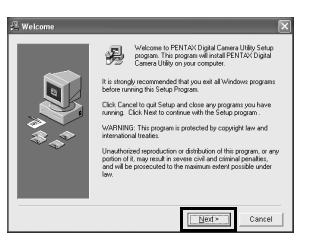

4

Utility].

#### 9

#### **Product Registration on the Internet**

To better serve you, please take a moment to register your software.

Please click [Product Registration] on the software selection screen in step **4** (p.8). A world map for Internet Product Registration is displayed. If your computer is connected to the Internet, click the displayed country or region and then follow the instructions to register your software.

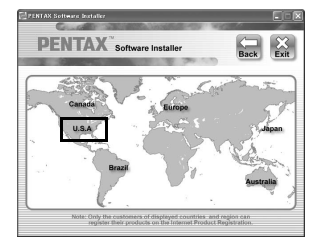

### When Using Macintosh

### **1** Turn on your Macintosh.

Close any other software that is open.

## **2** Place the provided CD-ROM (S-SW84) into the CD-ROM drive on your Macintosh.

## **3** Double-click the [CD-ROM drive (S-SW84)] icon.

The contents of the CD-ROM are displayed.

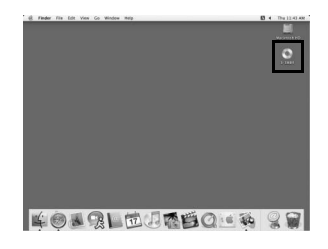

#### **Double-click the [PENTAX** Installer] icon.

The PENTAX Software Installer screen appears.

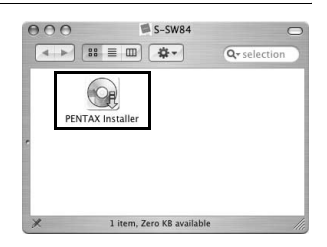

#### 5 You can choose the language from the displayed screen.

The software selection screen appears.

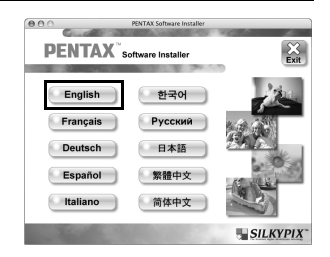

#### 6 **Click [PENTAX Digital Camera** Utility].

Follow the instructions on the screen and continue with the installation.

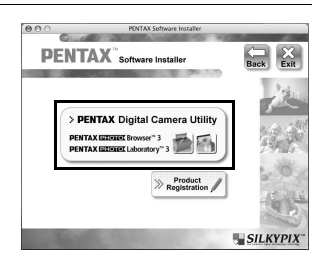

#### **Product Registration on the Internet**

To better serve you, please take a moment to register your software.

Please click [Product Registration] on the software selection screen in step 6. Next, follow the instructions on the screen to register your software (p.9).

4

Here is the procedure for saving images captured with your digital camera onto your computer.

This section describes the method for saving images by connecting your camera and computer with the USB cable, as well as other methods.

## Saving Images by Connecting Your Camera and Computer (For Windows)

#### Setting [USB Connection] on the Camera to [PC]

**K**-*m*/**K**2000 is used as an example here.

**1** Press the MENU button on the camera.

The [ Rec. Mode 1] menu or the [ Playback 1] menu appears.

- Press the four-way controller (►) to display the [ Set-up 2] menu.
- **3** Use the four-way controller (▲ ▼) to select [USB Connection].
- **4** Press the four-way controller ( $\triangleright$ ).

A pull-down menu appears.

## **5** Use the four-way controller (▲ ▼) to select [PC].

[USB Connection] settings depend on the connected device.

#### When connecting to a computer:

[PC] = USB 2.0 (Hi-Speed USB compatible)

#### When printing with a printer:

[PictBridge] (only for compatible printers)

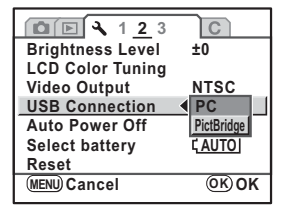

#### Press the OK button on the camera.

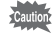

ĥ

Do not connect the camera to your computer while [PictBridge] is selected for the [USB Connection].

#### **Connecting Your Camera to Your Computer**

#### Turn your computer on.

## **2** Turn off your camera and use the USB cable to connect your camera and your computer.

Confirm that an SD Memory Card is inserted into your camera.

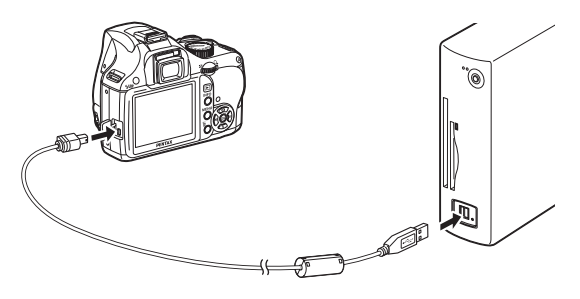

### **3** Turn your camera on.

The camera is recognized as a [Removable Disk] in [My Computer].

- If the [Removable Disk Drive] dialog appears when the camera is turned on, select [Open folder to view files using Windows Explorer] and click [OK]. The window in step 3 on p.13 appears.
- When using Windows XP, if the SD Memory Card has a volume label, the content of the volume label name appears instead of [Removable Disk]. A new unformatted SD Memory Card may show the manufacturer name or model number.

#### Saving Camera Images on Your Computer

Windows XP is used as an example here.

1 Click [My Computer] from the æ.. Sa test start menu. œ a di la 1 **Double-click the [Removable** Disk] icon. × 63 a 3 Double-click the [DCIM] icon. The [xxxPENTX] (xxx is a three-digit number) folder appears. The camera image files are in this folder When the method for assigning folder names is set to [Date], the [xxx\_MMDD] folder (where MMDD is the shooting date) appears. (p.224 of the camera Operating Manual)

**4** Drag and drop the [xxxPENTX] or the [xxx\_MMDD] folder to the desktop or any desired folder, such as the [My Documents] folder.

The camera images are saved on your

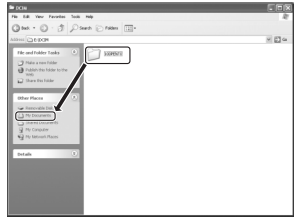

computer as an entire folder.

Images can also be saved using the [Easy Image Transfer] function in PENTAX PHOTO Browser 3. (p.30)

#### **Disconnecting Your Camera from Your Computer**

Windows XP is used as an example here.

1 Double-click the S [Safely Remove Hardware] icon in the task bar.

The [Safely Remove Hardware] screen appears.

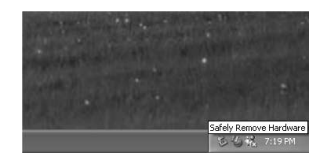

#### **2** Confirm that [USB Mass Storage Device] is selected and then click [Stop].

The [Stop a Hardware device] screen appears.

| Safel    | y Remove Hardware                                                                                                    |
|----------|----------------------------------------------------------------------------------------------------|
|          | Select the device you want to unplug or eject, and then click Stop. When<br>Windows notifies you that it is safe to do so unplug the device from your<br>computer. |
| Hardware | e devices:                                                                                                    |
| ÷        | Maa Slongar Device                                                                                                    |
| USB Ma   | ss Storage Device at 0                                                                                                    |
| Disple   | y device components                                                                                                    |

## **3** Select [USB Mass Storage Device] and click [OK].

A message appears indicating that the hardware can be safely removed.

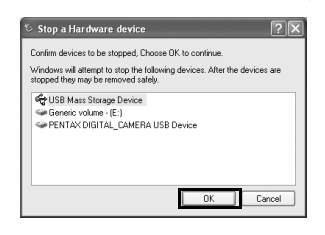

### 4 Click [Close].

**5** Turn off the camera and disconnect the USB cable from your camera and computer.

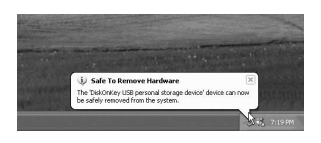

The USB mass storage device will not stop when the files stored on the removable disk are in use by applications.

## Saving Images by Connecting Your Camera and Computer (For Macintosh)

#### Setting [USB Connection] to [PC]

Refer to p.11 for settings procedures.

#### **Connecting the Camera and Macintosh**

- **1** Turn on your Macintosh.
- **2** Turn off your camera and use the USB cable to connect your camera and your Macintosh.

Confirm that an SD Memory Card is inserted into your camera.

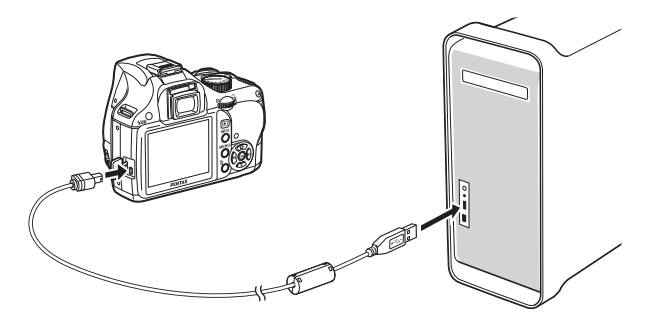

### *3* Turn your camera on.

Your camera is recognized on the desktop as [NO\_NAME] (or the volume label of the SD Memory Card if one is registered).

You can change the name of the SD Memory Card.

When the iPhoto screen appears, close it.

#### Saving Camera Images on Your Macintosh

Mac OS X (ver. 10.3) is used as an example here.

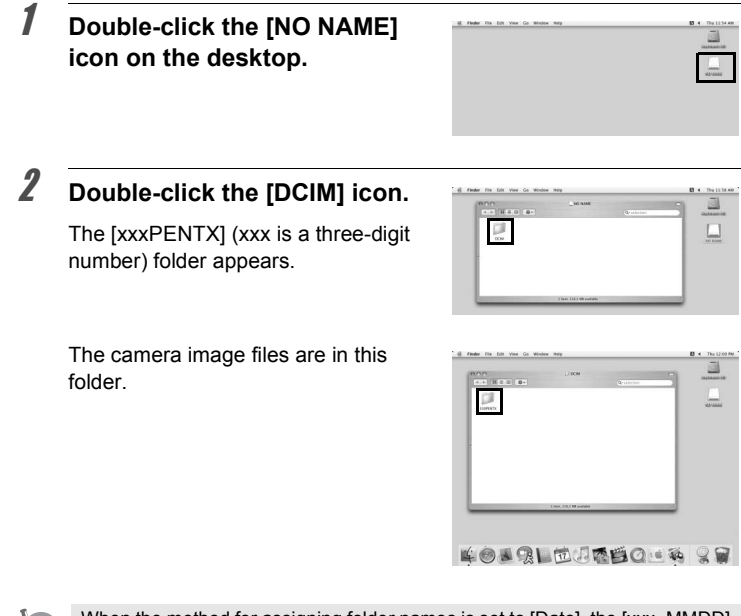

When the method for assigning folder names is set to [Date], the [xxx\_MMDD] folder (where MMDD is the shooting date) appears. (p.224 of the camera Operating Manual)

## **3** Double-click the [Macintosh HD] icon on the desktop.

This opens the [Macintosh HD] volume.

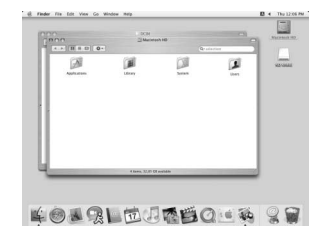

other volume or folder. The complete folder, containing all images, is saved to the destination volume or folder.

[Macintosh HD] volume or any

Drag the [xxxPENTX] or [xxx MMD] folder to

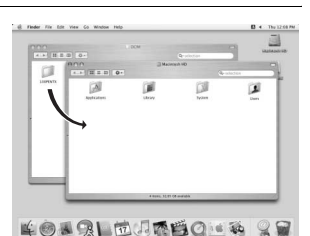

Δ

Images can also be saved using the [Easy Image Transfer] function in PENTAX PHOTO Browser 3. (p.30)

**Disconnecting Your Camera from Your Macintosh** 

1 Drag [NO NAME] (or the volume label name on the SD Memory Card) on the desktop to the trash can.

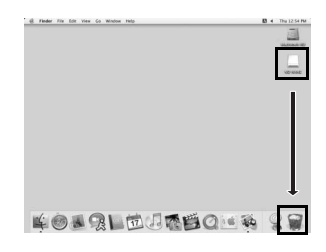

1 Turn off the camera and disconnect the USB cable from your camera and Macintosh.

### Other Methods for Saving Images

Use a card reader or card adapter to send image files directly to your computer from an SD Memory Card with saved images without connecting your camera and your computer with a USB cable. (p.30) For details, please refer to the user's manual for your computer or card reader.

This section describes opening and closing PENTAX PHOTO Browser 3 and viewing the PENTAX PHOTO Browser window, and explains its functions.

### **Opening PENTAX PHOTO Browser 3**

#### For Windows

- **1** Select the start menu on the desktop.
- 2 Select [All Programs] [PENTAX Digital Camera Utility] -[PENTAX PHOTO Browser].

PENTAX PHOTO Browser 3 is opened and the PENTAX PHOTO Browser window appears.

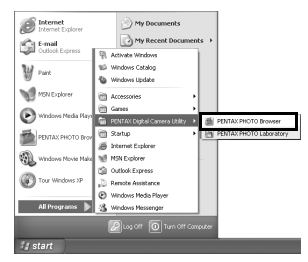

Closing PENTAX PHOTO Browser 3

Select [Exit] from the [File] menu.

#### For Macintosh

- **1** Double-click the [PENTAX Digital Camera Utility] folder in [Applications] on the hard disk.
- **2** Double-click the [PENTAX PHOTO Browser] program icon.

PENTAX PHOTO Browser 3 is opened and the PENTAX PHOTO Browser window appears.

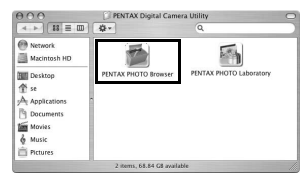

#### • Closing PENTAX PHOTO Browser 3

Select [Quit PENTAX PHOTO Browser] in [PENTAX PHOTO Browser] on the desktop menu bar.

## About the PENTAX PHOTO Browser Window

This section explains the PENTAX PHOTO Browser window layout, names and functions.

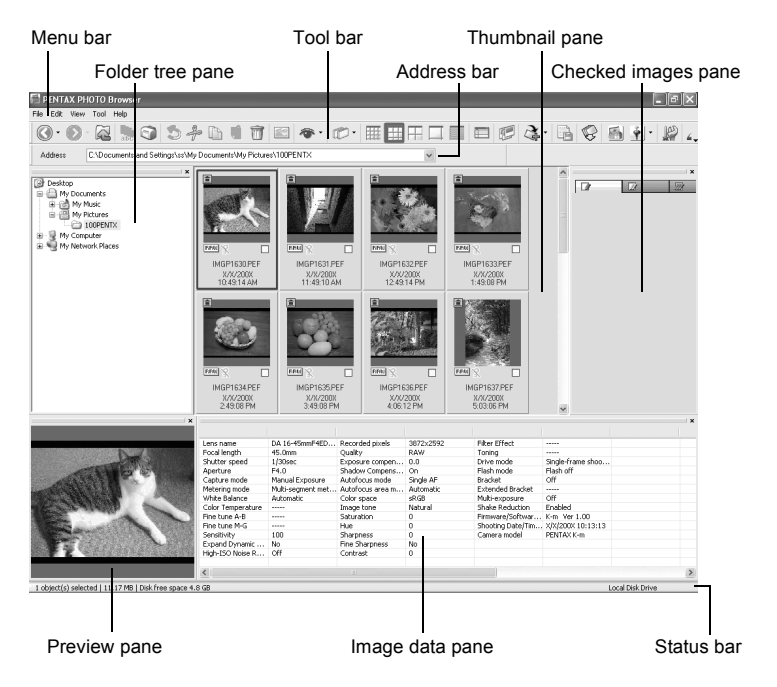

- Menu bar (p.23)
- Tool bar (p.27)

#### Address bar

The address of the currently displayed folder appears here.

#### • Folder tree pane

Internal data on your computer appear here as a folder tree. Select the folder containing saved image files here.

Also, the Folder tree pane handles operations such as creating new folders, deleting folders and moving/copying folders.

#### Thumbnail pane

Files in the folder selected in the Folder tree pane appear here. Select from five file display methods. When a thumbnail image is selected in the Thumbnail pane, the image appears in the Preview pane and the image data appear in the Image data pane.

#### • Checked images pane

All images with check marks in the Thumbnail pane are displayed here. Switch between Thumbnails and Details by right-clicking the Checked images pane. When a thumbnail image is selected in the Checked images pane, the image appears in the Preview pane and the image data appear in the Image data pane.

#### • Preview pane

An image selected in the Thumbnail pane appears in this pane.

#### • Image data pane

The image data for the image selected in the Thumbnail pane appear here. Place the cursor over a cell dividing line at the top of the pane and drag it to resize the cell. (For Macintosh, drag at the applicable position to resize the cell.) The following items appear (examples listed are for shooting with the *K-m/K2000*):

| Data                     | Contents                                 | Example                    |
|--------------------------|------------------------------------------|----------------------------|
| Lens name                | Shows lens type                          | smc PENTAX-<br>FA 50mmF1.4 |
| Focal length             | Focal length (in mm)                     | 50mm                       |
| Shutter speed            | Shutter speed when shooting (in seconds) | 1/250sec                   |
| Aperture                 | Aperture value when shooting             | F8.0                       |
| Capture mode             | Capture mode when shooting               | Manual<br>Exposure         |
| Metering mode            | Metering mode when shooting              | Multi-segment              |
| White balance            | White balance mode                       | Auto                       |
| Color temperature        | Color temperature (units: Kelvin) *1     |                            |
| Fine tune A-B            | Amber - Blue fine tune *1                |                            |
| Fine tune M-G            | Magenta - Green fine tune *1             |                            |
| Sensitivity              | ISO sensitivity when shooting            | 200                        |
| Expand Dynamic Range     | Expand Dynamic Range settings            | Off                        |
| High-ISO Noise Reduction | High-ISO Noise Reduction settings        | Strong                     |
| Recorded pixels          | Number of recorded pixels                | 3872×2592                  |
| Quality                  | Recorded quality                         | Better                     |

\*1: Setting details when shooting or processing details when using PENTAX PHOTO Laboratory 3 appear.

| Data                  | Contents                                              | Example               |
|-----------------------|-------------------------------------------------------|-----------------------|
| Exposure compensation | Exposure compensation                                 | 0.0                   |
| Shadow Compensation   | Compensation of gradation of shadow                   | On                    |
| Autofocus mode        | Autofocus mode when shooting                          | Single AF             |
| Autofocus area mode   | Autofocus area mode when shooting                     | Automatic             |
| Color space           | Color space mode                                      | sRGB                  |
| Image tone            | Photo finish settings                                 | Bright                |
| Saturation            | Saturation settings                                   | 0                     |
| Hue                   | Hue settings                                          | 0                     |
| Sharpness             | Sharpness settings                                    | 0                     |
| Fine Sharpness        | Fine Sharpness settings                               | Off                   |
| Contrast              | Contrast settings                                     | 0                     |
| Filter Effect         | Filter Effect settings                                |                       |
| Toning                | Toning settings                                       |                       |
| Drive mode            | Drive mode settings when shooting                     | Single-frame shooting |
| Flash mode            | Flash mode settings when shooting                     | Flash Off             |
| Bracket               | Exposure bracket settings when shooting               | Off                   |
| Extended Bracket      | Extended bracket settings when shooting <sup>*2</sup> |                       |
| Multi-exposure        | Multi-exposure settings when shooting                 | Off                   |
| Shake Reduction       | Shake Reduction Setting                               | On                    |
| Firmware/Software     | Version of the software when images                   | K-m                   |
| version               | were last saved *3                                    | Ver 1.00              |
| Shooting Date/Time    | Date and time of shooting                             | 7/7/2008              |
|                       |                                                       | 10:00:00              |
| Camera model          | Camera name                                           | PENTAX K-m            |

\*2: The range of the variable appears after the name of the item, such as [Saturation], set during shooting.

\*3: Information on the camera firmware appears for captured images.

#### • Status bar

The status of PENTAX PHOTO Browser 3 appears. The following items appear:

 Number of objects in the selected folder, total folder size (not including subfolders) or number of selected objects and total size

- · Available disk space for selected drive
- · Progress status when loading thumbnails
- · Identification of local disk, removable disk and network

#### **Showing/Hiding Panes and Bars**

Show/hide panes and bars using the [View] menu (p.24). A check is displayed in the box (☑) in front of the item for currently showing items. Check these to show and uncheck to hide.

Alternatively, click the [Close] button (  $\color{red}{\star}$  ) on the top right of each pane to close.

#### Removing and Moving the Tool Bar and Address Bar

The Tool bar and Address bar can be removed or moved from the Browser screen.

#### • Remove the Tool bar and Address bar

To remove a bar, double-click the left edge of the bar in the Browser screen. Alternatively, click the left edge of the bar and drag to the Thumbnail pane or Folder tree pane.

The bar is removed from the Browser screen.

#### • Add the Tool bar and Address bar in the Browser screen

Double-click the bar to return the bar to the original location. Alternatively, drag the bar back to the original location. The bar returns to the Browser screen

#### • Move the Tool bar and Address bar

Click the left edge of the bar and drag to the new location. The bar is moved to the new location.

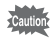

The Address bar can only be moved below the Menu bar, next to the Tool bar, or to the top/bottom of the Thumbnail pane.

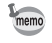

Select [Default Position] on the [View] menu or click 🔲 (Default Position) on the Tool bar to return the bar to its default position.

#### **Removing and Moving Panes**

The Folder tree pane, Preview pane, Image data pane and Checked images pane can be removed from the Browser screen.

#### • Remove panes

To remove a pane, double-click the top edge of the pane in the Browser screen. Alternatively, click the top edge of the pane and drag to the Thumbnail pane.

The pane is removed from the Browser screen.

#### Add a pane in the Browser screen

Double-click the Title bar of the pane to return to the original location. Alternatively, click the Title bar and drag the pane back to the original location.

The pane returns to the Browser screen.

#### Move panes

To move a pane, select pane and drag to the new location. The pane is moved to the new location.

memo

Select [Default Position] on the [View] menu or click  $\hfill \square$  (Default Position) on the Tool bar to return the bar to its default position.

#### Menu Bar

This executes functions or sets various settings of PENTAX PHOTO Browser 3.

For Macintosh, the Menu bar appears at the top of the desktop.

| [File] menu       |                                                                                                    |
|-------------------|----------------------------------------------------------------------------------------------------|
| Create New Folder | This creates a new folder in the location specified on the Folder tree pane. (p.51)                                                 |
| Open              | This opens the selected folder. For an image selected in the Thumbnail pane, it displays the image in a new Main image view window. |
| Close All         | This closes all images open in the Main image view windows.                                                                         |
| Rename            | This changes the name of the selected file or folder. $(p.49)$                                                                      |

| [Eilo] monu            |                                                                                                    |
|------------------------|----------------------------------------------------------------------------------------------------|
| [File] menu            |                                                                                                    |
| Rename All             | This changes the names of all selected files. (p.50)                                                                              |
| Page Setup             | This sets printing options such as margins, headers/<br>footers, and number of copies. (p.61)                                     |
| Print                  | This prints the selected image file. (p.57)                                                                                       |
| Properties             | The properties of the selected file or folder appear. (p.53)                                                                      |
| Exit                   | This closes PENTAX PHOTO Browser 3.<br>(For Macintosh, select [Quit PENTAX PHOTO<br>Browser] on the [PENTAX PHOTO Browser] menu.) |
| [Edit] monu            |                                                                                                    |
| [Edit] menu            |                                                                                                    |
| Undo                   | This undoes the previous file operation.                                                                                          |
| Cut                    | This prepares the selected file or folder to be moved<br>to a different location. (p.47)                                          |
| Сору                   | This copies the selected file or folder. (p.47)                                                                                   |
| Paste                  | This copies the cut or copied file or folder into the selected folder. (p.47)                                                     |
| Delete                 | This deletes the selected file or folder. When a folder is deleted, all files in the folder are also deleted. (p.49)              |
| Move to Folder         | This moves the selected file to another folder.                                                                                   |
| Copy to Folder         | This copies the selected file to another folder.                                                                                  |
| Check Selected Image   | This checks the selected file. The checked file is displayed in the Checked images pane. (p.33)                                   |
| Uncheck Selected Image | This unchecks the selected file.                                                                                                  |
| Uncheck All            | This unchecks all image files.                                                                                                    |
| Select All             | This selects all files within the currently open folder.                                                                          |
| Invert Selection       | This unselects all selected files and selects all unselected files within the currently open folder.                              |
|                        |                                                                                                    |

| [view] menu      |                                                 |
|------------------|-------------------------------------------------|
| Tool Bar         | This shows or hides the Tool bar.               |
| Folder Tree      | This shows or hides the Folder tree pane.       |
| Preview          | This shows or hides the Preview pane.           |
| Address Bar      | This shows or hides the Address bar.            |
| Status Bar       | This shows or hides the Status bar.             |
| Image Data       | This shows or hides the Image data pane.        |
| Checked Images   | This shows or hides the Checked images pane.    |
| Default Position | This returns each pane to its default position. |
|                  |                                                 |

| [View] menu           |                                                                                                    |                                                                                                    |
|-----------------------|----------------------------------------------------------------------------------------------------|----------------------------------------------------------------------------------------------------|
| Filter                | This sets the type<br>Thumbnail pane.<br>PENTAX Images                                                                            | e of file that appears in the<br>Select from the following four items:<br>: Images captured with your<br>PENTAX camera                                                                        |
|                       | Other Images                                                                                                    | : Images other than those captured<br>with your PENTAX camera<br>(JPEG, TIFF, BMP, PNG, PICT)                                                                                                 |
|                       | Folders<br>Others                                                                                                    | : Folders<br>: Files that PENTAX PHOTO<br>Browser 3 does not support                                                                                                    |
| Sort by               | This specifies the<br>appear in the Thu<br>ascending or des<br>You can select fr<br>Time, File Type,<br>Camera Name, L<br>Status. | e order in which files and folders<br>umbnail pane and specifies<br>scending order.<br>om File Name, File Size, File Date/<br>Shooting Date/Time, Image Size,<br>ens Name, Checkmark and Lock |
| Thumbnail Caption     | This sets the cap<br>Thumbnail pane.<br>appear by defaul                                                                          | tion of file that appears in the<br>File Name, File Date and File Time<br>t.                                                                                                    |
| Thumbnail (Smallest)  | The smallest size Thumbnail pane.                                                                                                 | e thumbnail appears in the                                                                                                    |
| Thumbnail (Small)     | A small size thun<br>pane.                                                                                                    | nbnail appears in the Thumbnail                                                                                                    |
| Thumbnail (Medium)    | A medium size th pane.                                                                                                    | numbnail appears in the Thumbnail                                                                                                    |
| Thumbnail (Large)     | A large size thum pane.                                                                                                    | nbnail appears in the Thumbnail                                                                                                    |
| Details               | Image details ap<br>an image.                                                                                                    | pear in the Thumbnail pane without                                                                                                    |
| Detailed View Options | Sets the informat when set to [Deta                                                                                               | ion displayed in the Thumbnail pane<br>ails].                                                                                                    |
| Go To                 | Select [Back] to r<br>folder, [Forward]<br>[Up] to move up of                                                                     | eturn to the previously opened<br>to move forward one folder, and<br>one folder in the directory tree.                                                                                        |
| Slideshow             | Selected or chec<br>If only one image<br>selected (click th<br>pane), all images<br>in order.                                     | ked images appear in order. (p.54)<br>e is selected or no images are<br>e background of the Thumbnail<br>s in the current folder are displayed                                                |

| [Tool] menu                              |                                                                                                    |
|------------------------------------------|----------------------------------------------------------------------------------------------------|
| Save Image Data List                     | Use the check boxes to save the image data from multiple folders into one CSV format file. If no images are selected or checked, all the image data in the current folder are saved. (p.52)   |
| Rotate                                   | Rotates the selected image 90° left or right. (p.34)                                                                                                    |
| Extract JPEG                             | Extracts the JPEG data for browsing from a selected PEF file or DNG file (shot with <i>K10D</i> / <i>K20D</i> / <i>K200D</i> / <i>K200D</i> / <i>K200D</i> ) and saves it as a separate file. |
| Save as DNG                              | Converts a selected PEF file into a DNG RAW file.                                                                                                    |
| Easy Image Transfer                      | Automatically searches for DCF images recorded in<br>the camera or SD Memory Card connected to the<br>computer and copies the images to the computer.<br>(p.30)                               |
| PENTAX PHOTO<br>Laboratory               | This starts PENTAX PHOTO Laboratory 3. You can<br>specify the image files to be opened from PENTAX<br>PHOTO Browser 3. (p.79)                                                                 |
| PENTAX REMOTE<br>Assistant <sup>*1</sup> | This starts PENTAX REMOTE Assistant.<br>PENTAX REMOTE Assistant can be used by<br>installing it in the same folder as PENTAX PHOTO<br>Browser 3.                                              |
| Options                                  | This sets various settings for PENTAX PHOTO<br>Browser 3. (p.64)                                                                                                    |
|                                          |                                                                                                    |
| [reip] menu                              |                                                                                                    |
| Help Topics                              | This shows PENTAX PHOTO Browser 3 help                                                                                                    |

| Help Topics                   | contents.                                                                                                    |
|-------------------------------|----------------------------------------------------------------------------------------------------|
| Index                         | This shows PENTAX PHOTO Browser 3 help index search. (This command is not available for Macintosh.)                                             |
| What's This?                  | This shows pop-up tips when an icon or command button is clicked.                                                                               |
| About PENTAX PHOTO<br>Browser | This shows PENTAX PHOTO Browser 3 version information. (For Macintosh, select [About PENTAX PHOTO Browser] on the [PENTAX PHOTO Browser] menu.) |

\*1: PENTAX REMOTE Assistant 3 is included in the CD-ROM (S-SW75) provided with the **K20D**. PENTAX REMOTE Assistant can be used with **K20D**/ **K10D**/\*istD.

#### **Tool Bar**

Frequently used functions are provided as Tool bar buttons. You can execute these functions easily from the Tool bar.

If, after resizing the Browser screen, part of the Tool bar is not visible, you can click the downward pointing arrow on the right edge of the Tool bar to select a tool that is not displayed.

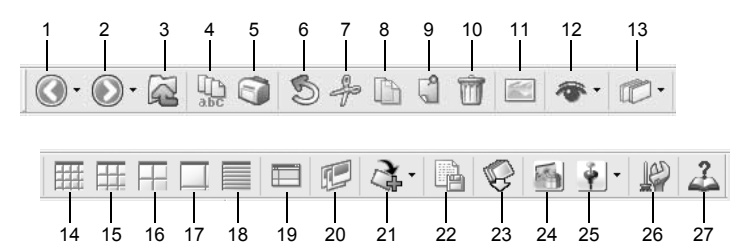

| Number | Icon (button) | Content                                                                                                    |
|--------|---------------|----------------------------------------------------------------------------------------------------|
| 1      | Back          | This opens the previously opened folder.<br>Click the downward pointing arrow to the right of<br>the [Back] icon to display a history of previously<br>opened folders. (For Macintosh, hold down this<br>icon to display the history.)                                   |
| 2      | Forward       | This opens the folder which was open before<br>using the [Back] button.<br>Click the downward pointing arrow to the right of<br>the [Forward] icon to display a history of<br>previously opened folders. (For Macintosh, hold<br>down this icon to display the history.) |
| 3      | Up            | This moves up one folder in the directory tree.                                                                                                    |
| 4      | Rename All    | This changes the names of all selected files.<br>(p.50)                                                                                                    |
| 5      | Print         | This prints the selected image file. (p.57)                                                                                                    |
| 6      | 5<br>Undo     | This undoes the previous file operation.                                                                                                    |

| Number | Icon (button)           | Content                                                                     |                                                                                                    |
|--------|-------------------------|-----------------------------------------------------------------------------|----------------------------------------------------------------------------------------------------|
| 7      | சு<br>Cut               | This prepares th<br>moved to a diffe                                        | e selected file or folder to be rent location. (p.47)                                                                                                    |
| 8      | Сору                    | This copies the                                                             | selected file or folder. (p.47)                                                                                                    |
| 9      | Paste                   | This copies the of selected folder.                                         | cut or copied file or folder into the (p.47)                                                                                                    |
| 10     | Delete                  | This deletes the                                                            | selected file or folder. (p.49)                                                                                                    |
| 11     | View Image              | The selected im<br>image view wind                                          | age file appears in the Main<br>Jow. (p.31)                                                                                                    |
| 12     | Filter                  | Click to select<br>Thumbnail pane<br>items:<br>PENTAX Image<br>Other Images | the type of file that appears in the<br>e. Select from the following four<br>s : Images captured with your<br>PENTAX camera<br>: Images other than those<br>captured with your PENTAX<br>camera (JPEG, TIFF, BMP,<br>PNG, PICT)<br>: Folders<br>: Files that PENTAX PHOTO |
| 13     | Sort by                 | Click to select<br>descending order<br>Thumbnails are<br>order.             | Browser 3 does not support<br>t the sort key and ascending/<br>er from the pull-down menu.<br>sorted according to the selected                                                                                                    |
| 14     | Thumbnail<br>(Smallest) | The smallest siz<br>Thumbnail pane                                          | te thumbnail appears in the<br>e. (p.31)                                                                                                    |
| 15     | Thumbnail (Small)       | A small size thun pane. (p.31)                                              | mbnail appears in the Thumbnail                                                                                                    |
| 16     | Thumbnail (Medium)      | A medium size t<br>Thumbnail pane                                           | humbnail appears in the<br>e. (p.31)                                                                                                    |

| Number | Icon (button)                                           | Content                                                                                                    |
|--------|---------------------------------------------------------|----------------------------------------------------------------------------------------------------|
| 17     | Thumbnail (Large)                                       | A large size thumbnail appears in the Thumbnail pane. (p.31)                                                                                                    |
| 18     | Details                                                 | Image details appear in the Thumbnail pane without an image.                                                                                                    |
| 19     | Default Position                                        | This returns the window layout of PENTAX PHOTO Browser 3 to the default settings.                                                                                                    |
| 20     | Slideshow                                               | Selected or checked images appear in order.<br>(p.54)                                                                                                    |
| 21     | Rotate                                                  | This rotates the selected image 90° left or right. (p.34)                                                                                                    |
| 22     | Save Image Data List                                    | This saves additional file information for specified image files in a single CSV-format file. (Additional file information can be saved only for PENTAX PHOTO Browser 3-compatible image files.) (p.52)                                                                                                    |
| 23     | Easy Image Transfer                                     | Automatically searches for DCF images recorded<br>in the camera or SD Memory Card connected to<br>the computer and copies the images to the<br>computer. (p.30)                                                                                                    |
| 24     | PENTAX PHOTO<br>Laboratory                              | This starts PENTAX PHOTO Laboratory 3. You can specify the image files to be opened from PENTAX PHOTO Browser 3. (p.70)                                                                                                    |
| 25     | PENTAX REMOTE<br>Assistant<br>(Only for <b>*iat D</b> / | This starts PENTAX REMOTE Assistant.<br>To start PENTAX REMOTE Assistant (Version 1)<br>or PENTAX REMOTE Assistant 3 when both are<br>installed, select one from the drop-down list. After<br>one is selected, click this icon to start the selected<br>PENTAX REMOTE Assistant version.<br>PENTAX REMOTE Assistant can be used by installing |
|        |                                                         | it in the same folder as PENTAX PHOTO Browser 3.                                                                                                    |
| 26     | Options                                                 | I his sets various settings for PENTAX PHOTO<br>Browser 3. (p.64)                                                                                                    |
| 27     | Lelp Topics                                             | This shows PENTAX PHOTO Browser 3 help contents.                                                                                                    |

### **Transferring Images**

This function automatically searches for DCF images recorded in the camera or SD Memory Card connected to the computer and transfers the images to the computer.

**Transferring Image Files from SD Memory Card** 

1 Check that the digital camera, SD Memory Card reader or DCF-compatible removable disk is connected to your computer, and then select [Easy Image Transfer] on the [Tool] menu.

Alternatively, click the 😴 icon on the Tool bar.

The digital camera or DCF-compatible removable disk with image files is recognized.

D

5

## Select the drive with the images you want to transfer and click [Next].

The message [Could not find DCF media.] appears if no digital camera or DCFcompatible removable disk is connected to the computer or the connected device has no image files.

## Select the folder with the images you want to transfer and click [Next].

After selecting [Transfer selected folder(s)], select a folder from the list. To transfer all images in the selected drive, select [Transfer all images].

### 4 Select the destination folder and click [Transfer images].

To create a new destination folder, select the location where the folder is to be created and click [New Folder].

#### After the images have been transferred, click [Finish].

### **Viewing Images**

Display the images saved on your computer in the Preview pane or Main image view window.

**Displaying Thumbnail Pane Images in the Preview Pane** 

## In the folder tree, select the folder containing the image file to view.

Images in the selected folder appear as thumbnails in the Thumbnail pane.

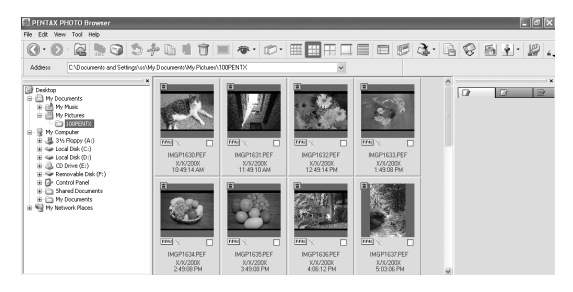

You can change the size of the thumbnail image. In the [View] menu, select [Thumbnail (Smallest)], [Thumbnail (Small)], [Thumbnail (Medium)], or [Thumbnail (Large)]. Alternatively, click the III, III, III or III icon on the Tool bar.

### **2** Select an image in the Thumbnail pane.

The selected image appears in the Preview pane.

When the Preview pane is right-clicked, the following menu appears.

| Preview Previous | Shows previous image.                                                                                |
|------------------|----------------------------------------------------------------------------------------------------|
| Preview Next     | Shows next image.                                                                                    |
| Auto Size        | Fits image to the size of the Preview pane.                                                          |
| Fixed Size       | Shows image with the longer dimension of the image fixed at 320 pixels (aspect ratio is maintained). |
| Life Size        | Shows image size at 100% zoom.                                                                       |

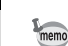

Images in the Checked image pane (p. 19) can also be displayed in the Preview pane.

#### Displaying Thumbnail Pane Images in the Main Image View Window

Follow the steps below to open the Main image view window.

## **1** Select an image in the Thumbnail pane of the Browser screen and click the icon on the Tool bar.

The Main image view window opens and the selected image appears.

 Multiple images may be selected in the Thumbnail pane and opened in the Main image view window. When multiple images are selected, the Main image view window may be set in [Options] to show all images in one window or multiple windows (p.42). Images are shown in one window by default. Images in the Checked images pane can also be displayed in the Main image view window (p.33).

- The following methods can also be used to open the Main image view window.
  - Select an image in the Thumbnail pane and then select [Open] on the [File] menu.
  - Select [Main Image View] on the menu after right-clicking an image in the Thumbnail pane. (For Macintosh, display the menu by clicking the image while holding down the control key.)
  - Double-click an image in the Thumbnail pane.
  - Drag and drop the image file from the Desktop to the opened Main image view window.
  - Select [Main Image View] on the menu after right-clicking an image in the Checked images pane. (For Macintosh, display the menu by clicking the image while holding down the control key.)
  - Double-click an image in the Checked images pane.

#### • RAW file display

PENTAX PHOTO Browser 3 allows you to select between [Simple display] and [Auto RAW display] when displaying RAW files in the Main image view window. (p.68)

Simple display : The compressed data in the RAW file appear. Images can be viewed quickly.

Auto RAW display : The RAW file is processed. It takes time to display the RAW data, but the image quality is superior. Select from three levels for the processing ratio on the [Main Image View] tab of the [Options] dialog. (p.68)

#### **Displaying Images in the Checked Images Pane**

Each image thumbnail displayed in the Thumbnail pane (in the left column of the list of thumbnails when [Details] is selected) shows a Check box indicating whether an image is registered to the Checked images pane. When this box is clicked to display a check mark, that image becomes a "checked image".

Each time the Check box is clicked, the check mark group switches among Checkmark 1, Checkmark 2 and Checkmark 3. Alternatively, select an image in the Thumbnail pane and then select a check mark group with [Check Selected Image] on the [Edit] menu.

Checked images are registered to the tab corresponding to the check mark group in the Checked images pane. Images stored in different folders that are tagged with the same check mark are registered to the same tab. The thumbnails in the Checked images pane are color-coded according to the folder where the images are saved. There are seven colors that are used for color-coding the thumbnails, and if there are thumbnails from eight or more different folders with the same check mark, the colors to indicate the folders are repeated. You can select from seven colors using the [Options] dialog on the [Tool] menu.

When the Checked images pane is right-clicked, the following menu appears. (For Macintosh, hold down the control key while you click the pane.)

| Item                       | Description                                                                                                    |
|----------------------------|----------------------------------------------------------------------------------------------------|
| Main Image View            | Opens the image in a Main image view window. Multiple images may be opened simultaneously.                                                                 |
| Slideshow                  | Images in the Checked images pane are displayed in Slideshow. Opens the Slideshow screen and Slideshow control panel.                                      |
| PENTAX PHOTO<br>Laboratory | PENTAX PHOTO Laboratory 3 starts. Select a RAW file<br>in the Checked images pane and click this button to<br>open the image in PENTAX PHOTO Laboratory 3. |
| Save Image Data List       | Saves the image data list of images selected in the Checked images pane in CSV format.                                                                     |
| Print                      | The [Print] dialog appears with various print settings.                                                                                                    |
| Rotate                     | Rotates the selected image 90° left or right. (p.34)                                                                                                    |
| Sort by                    | Sets the order of files or folders displayed in the Checked images pane.                                                                                   |
| Thumbnails                 | Displays the checked images with thumbnails.                                                                                                    |

| Item                                    | Description                                                                                                    |
|-----------------------------------------|----------------------------------------------------------------------------------------------------|
| Details                                 | Displays the checked images in a list.*2                                                                                                    |
| Uncheck Selected<br>Image <sup>*1</sup> | Removes the check mark from an image selected in the Checked images pane. This cancels the registration of the image in the Checked images pane.                                                    |
| Uncheck All                             | Removes check marks from all images in an active<br>check mark group. This cancels the registration of the<br>image in the Checked images pane.                                                     |
| Move to Folder                          | Moves the image selected in the Checked images pane to another folder.                                                                                                    |
| Copy to Folder                          | Copies the image selected in the Checked images pane to another folder.                                                                                                    |
| Extract JPEG                            | Extracts the JPEG data for browsing from a PEF file or<br>DNG file (shot with <i>K10D/K20D/K200D/</i><br><i>K-m/K2000</i> ) selected in the Checked images<br>pane and saves it as a separate file. |
| Save as DNG                             | Converts a PEF file selected in the Checked images pane into a DNG file.                                                                                                    |

\*1: This can only be selected from the right-click menu after selecting an image.

\*2: When [Details] is selected, the checked images are sorted by folder and displayed in a list.

Rotating Images in the Thumbnail Pane or Checked Images Pane

## 1 Select an image in the Thumbnail pane or Checked images pane.

### 2 Select [Rotate] from the [Tool] menu.

Select [Rotate (90° Left)] or [Rotate (90° Right)] to rotate the image and save it as the same file or as a new file.

Select [Rotate Display (90° Left)] or [Rotate Display (90° Right)] to rotate the image in the Browser screen (Thumbnail pane, Checked images pane or Preview pane) or Main image view window. [Rotate Display (90° Left)] and [Rotate Display (90° Right)] are available when [Yes] is selected for [Use Image Orientation Information] on the [Browser] tab of the [Options] dialog. This is not available for images that do not have orientation information.)

Alternatively, select [Rotate] on the toolbar, or from the menu displayed after right-clicking the thumbnail in the Thumbnail pane or the Checked images pane.
## Main Image View Window

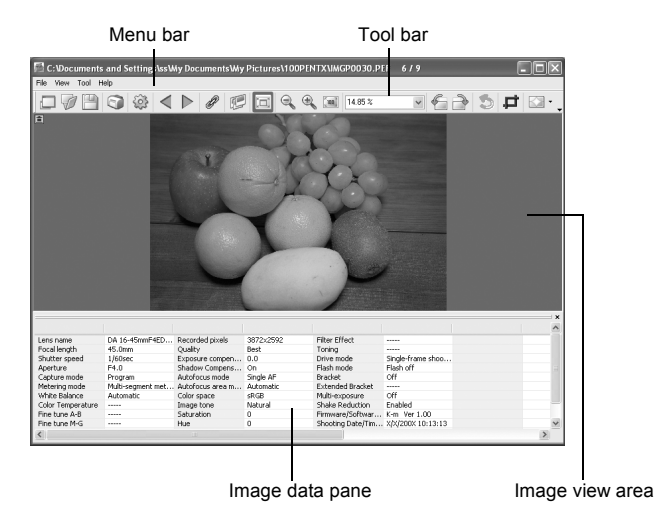

#### • Menu bar

This executes functions or sets various settings of the Main image view window.

| [File] menu  |                                                                                                    |
|--------------|----------------------------------------------------------------------------------------------------|
| View Browser | This shows the file browsing screen.                                                                                                    |
| Open         | This opens the [Open] dialog to select the file to open.<br>If a check mark is next to [Open in new window], a<br>new Main image view window opens and the<br>selected image appears when a file is selected and<br>[Open] is clicked. (p.31) |
| Save As      | This saves the image being viewed in JPEG, TIFF (8-<br>bit or 16-bit), BMP, PNG or PICT format. (p.45)                                                                                                    |
| Page Setup   | This sets the page setup information for printing the selected image. (p.61)                                                                                                    |
| Print        | This prints the current image. (p.57)                                                                                                    |
| Properties   | Image file data appear. (p.41)                                                                                                    |
| Close        | Closes the Main image view window.                                                                                                    |
| Close All    | Closes all Main image view windows.                                                                                                    |

| [View] menu             |                                                                                                    |
|-------------------------|----------------------------------------------------------------------------------------------------|
| Tool Bar                | This shows or hides the Tool bar.                                                                                                    |
| Image Data              | This shows or hides the Image data pane.                                                                                                    |
| Previous Image          | This displays the previous image when multiple<br>images are displayed in the Main image view window<br>or when a folder contains multiple images. This button<br>cannot be selected if there are no images to view. |
| Next Image              | This displays the next image when multiple images<br>are displayed in the Main image view window or<br>when a folder contains multiple images. This button<br>cannot be selected if there are no images to view.     |
| Synchronous Display     | This sets whether to synchronize operations with other Main image view windows.                                                                                                    |
| Slideshow               | Selected or checked images appear in order. (p.54)                                                                                                    |
| Fit to Window           | This fits the image to the window size. (p.40)                                                                                                    |
| Enlarge                 | This doubles the view magnification of the image<br>appearing in the image view area.<br>The maximum view magnification is 4 times. (p.40)                                                                           |
| Reduce                  | This halves the view magnification of the image appearing in the image view area.<br>The minimum view magnification is 1/16. (p.40)                                                                                  |
| Life size               | This sets the view magnification of the image appearing in the image view area to life size. (p.40)                                                                                                    |
| Rotate View (90° Left)  | This rotates the image 90° left. This does not affect the image file.                                                                                                    |
| Rotate View (90° Right) | This rotates the image $90^\circ$ right. This does not affect the image file.                                                                                                    |
| Arrange Windows         | This arranges multiple Main image view windows.                                                                                                    |

| [Tool] menu                |                                                                                                    |
|----------------------------|----------------------------------------------------------------------------------------------------|
| Undo                       | This undoes the previous file operation.                                                                                                    |
| Сгор                       | This cuts a specified area of an image and deletes unnecessary portions.                                                                          |
| Auto Image Fix             | This automatically adjusts the brightness, contrast and color tone. Select [Strong] or [Slight].                                                  |
| Rotate                     | This rotates the image 90° left or right. (p.43)                                                                                                  |
| PENTAX PHOTO<br>Laboratory | This starts PENTAX PHOTO Laboratory 3. RAW image files displayed in the Main image view window can be opened in PENTAX PHOTO Laboratory 3. (p.70) |
| Options                    | This sets various settings for PENTAX PHOTO<br>Browser 3. (p.64)                                                                                  |

| [Help] menu                   |                                                                                                    |
|-------------------------------|----------------------------------------------------------------------------------------------------|
| Help Topics                   | This shows PENTAX PHOTO Browser 3 help<br>contents. (For Macintosh, select [PENTAX PHOTO<br>Browser Help].)                                              |
| Index                         | This shows PENTAX PHOTO Browser 3 help index search. (This command is not available for Macintosh.)                                                      |
| What's This?                  | This shows pop-up tips when an icon or command button is clicked.                                                                                        |
| About PENTAX PHOTO<br>Browser | This shows PENTAX PHOTO Browser 3 version<br>information. (For Macintosh, select [About PENTAX<br>PHOTO Browser] on the [PENTAX PHOTO Browser]<br>menu.) |

#### • Tool bar

Frequently used functions are provided as Tool bar buttons. You can execute these functions easily from the Tool bar.

Remove the check mark next to [Tool Bar] on the [View] menu to hide the Tool bar.

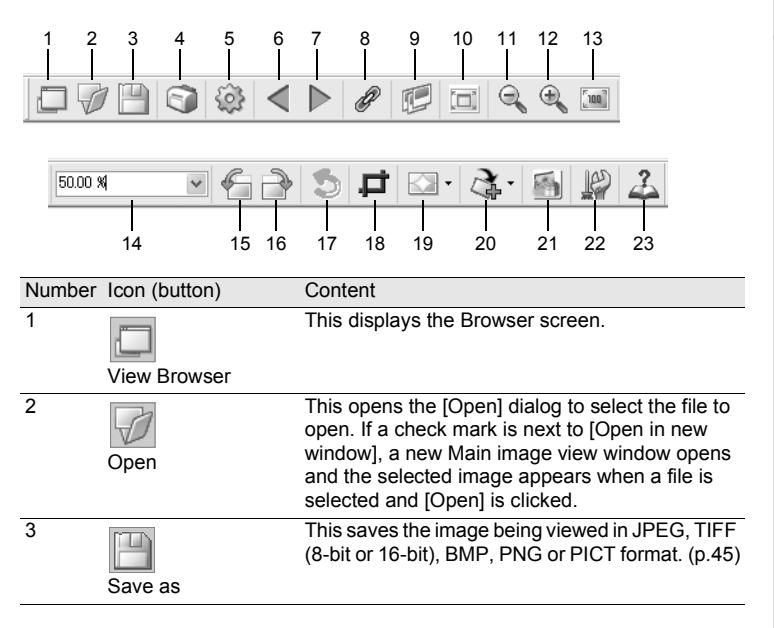

| Number | Icon (button)             | Content                                                                                                    |
|--------|---------------------------|----------------------------------------------------------------------------------------------------|
| 4      | Print                     | This prints the current image. (p.57)                                                                                                    |
| 5      | Properties                | This shows selected file properties. (p.41)                                                                                                    |
| 6      | Previous Image            | This displays the previous image when multiple<br>images are displayed in the Main image view window<br>or when a folder contains multiple images. This button<br>cannot be selected if there are no images to view. |
| 7      | Next Image                | This displays the next image when multiple images<br>are displayed in the Main image view window or<br>when a folder contains multiple images. This button<br>cannot be selected if there are no images to view.     |
| 8      | Ø<br>Synchronous Display  | Sets whether to synchronize operations with other Main image view windows.                                                                                                    |
| 9      | Slideshow                 | Selected or checked images appear in order.<br>(p.54)                                                                                                    |
| 10     | Fit to Window             | This fits the image to the window size. (p.40)                                                                                                    |
| 11     | Reduce                    | This halves the view magnification of the image appearing in the image view area.<br>The minimum view magnification is 1/16. (p.40)                                                                                  |
| 12     | €<br>Enlarge              | This doubles the view magnification of the image<br>appearing in the image view area.<br>The maximum view magnification is 4 times. (p.40)                                                                           |
| 13     | Life size                 | This sets the view magnification of the image appearing in the image view area to life size. (p.40)                                                                                                    |
| 14     | 15.84 % <b>•</b><br>Zoom  | The current view magnification appears. You can<br>also set the view magnification by selecting it from<br>the pull-down list, or by directly inputting the<br>magnification. (p.40)                                 |
| 15     | Rotate View<br>(90° Left) | This rotates the image appearing in the image view area 90° to the left (counterclockwise). (p.42)                                                                                                    |

| Number | Icon (button)              | Content                                                                                                    |
|--------|----------------------------|----------------------------------------------------------------------------------------------------|
| 16     | Rotate View<br>(90° Right) | This rotates the image appearing in the image view area 90° to the right (clockwise). (p.42)                               |
| 17     | 5<br>Undo                  | This undoes the previous file operation.                                                                                   |
| 18     | Crop                       | This cuts a specified area of an image and deletes unnecessary portions.                                                   |
| 19     | Auto Image Fix             | Click and select or to automatically<br>adjust the brightness, contrast and color tone.<br>Select [Strong] or [Slight].    |
| 20     | Rotate                     | This rotates the image 90° left or right. (p.43)                                                                           |
| 21     | PENTAX PHOTO<br>Laboratory | This starts PENTAX PHOTO Laboratory 3.<br>Specify the applicable image files within PENTAX<br>PHOTO Browser window. (p.70) |
| 22     | Options                    | The PENTAX PHOTO Browser 3 setup screen<br>appears. This sets various settings for PENTAX<br>PHOTO Browser 3. (p.64)       |
| 23     | Lange Help Topics          | This shows PENTAX PHOTO Browser 3 help contents.                                                                           |

#### • Image view area

The image selected in the Thumbnail pane or Checked images pane of PENTAX PHOTO Browser window appears.

#### • Image data pane

The image data appear for the image appearing in the image view area. (p.20)

Place the cursor over a cell dividing line at the top of the pane and drag it to resize the cell. (For Macintosh, drag at the applicable position to resize the cell.)

### Hiding the Tool Bar and Image Data Pane

You can set whether to show or hide the Tool bar and Image data pane in the Main image view window.

## 1 Select [Tool Bar] or [Image Data] from the [View] menu in the Main image view window and uncheck the item.

The Tool bar or Image data pane is hidden.

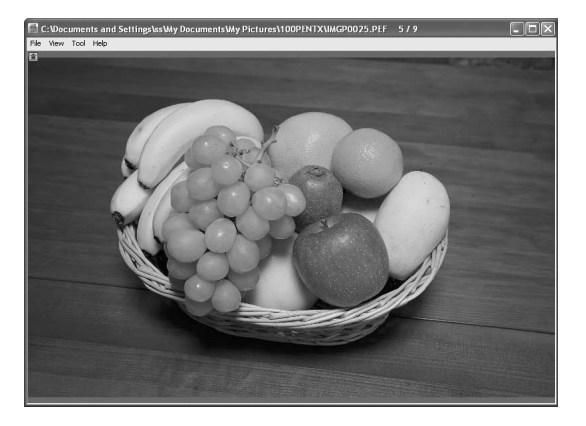

memo

To display the Tool bar or Image data pane, select [Tool Bar] or [Image Data] from the [View] menu in the Main image view window and check the item.

### **Changing the View Magnification**

You can change the image view magnification of the image appearing in the image view area.

Select [Fit to Window], [Enlarge], [Reduce] or [Life size] from the [View] menu in the Main image view window. Alternatively, click the □, , , or is icon on the Tool bar.

The image view magnification can be adjusted from 1/16 to 4 times.

#### Enlarged view

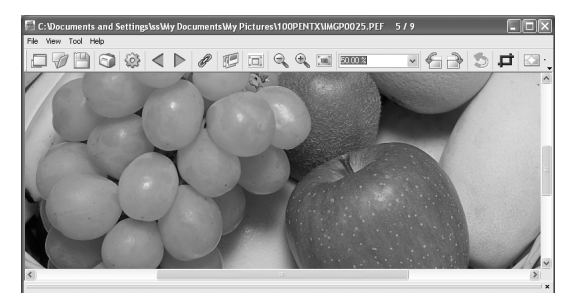

#### Reduced view

memo

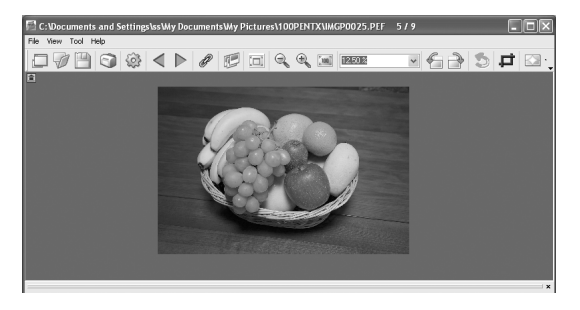

You can also enlarge or reduce the view by directly inputting the numerical value of the magnification in the View Magnification box

### **Displaying Image Properties**

You can display file data for the image file appearing in the Main image view window. (p.53)

#### Synchronizing Multiple Main Image View Windows

Synchronizes up to four Main image view windows. Synchronizes zoom, position and frame advance operations.

 Select [Synchronous Display] from the [View] menu in the Main image view windows.
 Alternatively, click the [Synchronous Display] icon on the Tool bar or select [Synchronous Display] on the menu after right-clicking the Image view area.

The zoom, position and frame advance operations for the windows with [Synchronous Display] selected are synchronized.

- When multiple Main image view windows are synchronized, the position of an individual image can be changed by dragging that image while pressing the Alt key. (For Macintosh, press the option key.)
- If you do not want the same image displayed in multiple Main image view windows at the same time during frame advance with the Main image view windows synchronized, use the settings on the [Options] dialog.

#### **Rotating the Image View**

Rotates the image view 90° left or right.

Select [Rotate View (90° Left)] or [Rotate View (90° Right)] from the [View] menu in the Main image view window. Alternatively, click the for icon on the Tool bar.

The image appears rotated.

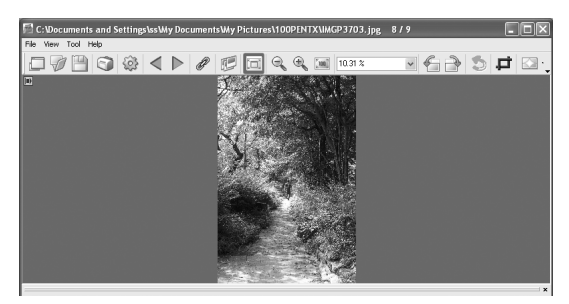

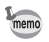

To save the rotated image, use [Rotate] on the [Tool] menu. (p.43)

#### Saving a Rotated Image

Data of the displayed image are rotated  $90^{\circ}$  left or right and saved. Rotation of the image may take time depending on the size of the image. A warning message appears when closing the Main image view window without saving the image or when clicking  $\blacksquare \mathbb{N}$ .

Select [Rotate (90° Left)] or [Rotate (90° Right)] from [Rotate] on the [Tool] menu in the Main image view window.

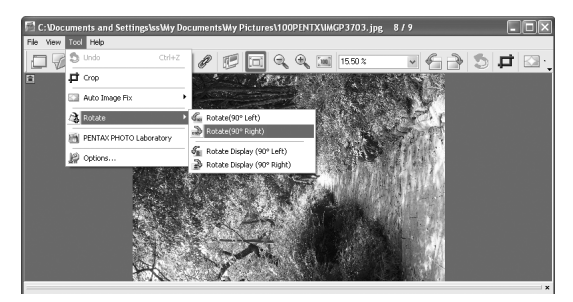

Alternatively, select [Rotate (90° Left)] or [Rotate (90° Right)] from the Tool bar. (p.39)

## 2 Specify [Save in], [File name] and [Save as type], and then click [Save].

The image is rotated and saved.

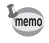

- When performing lossless rotation of an unprocessed JPEG image, the [Rotate] dialog opens before the rotated image appears.

## Cropping an Image

You can cut (crop) portions of an image displayed in the Main image view window.

## **1** Select [Crop] from the [Tool] menu in the Main image view window.

Alternatively, click the 🖬 icon on the Tool bar.

The [Crop] dialog appears.

## **2** Set the cropping area.

| Item                  | Description           |                                                   |  |
|-----------------------|-----------------------|---------------------------------------------------|--|
| Cropping Aspect Ratio | Maintain original as  | Maintain original aspect ratio:                   |  |
|                       |                       | Maintains aspect ratio of                         |  |
|                       |                       | original image.                                   |  |
|                       | Specify paper size    | : Uses paper size setting.                        |  |
|                       | Specify aspect ratio  | : Sets desired aspect ratio.                      |  |
|                       | Do not specify aspe   | ect ratio:                                        |  |
|                       |                       | Does not set condition for                        |  |
|                       |                       | aspect ratio of cropping area.                    |  |
| Cropping Area         | Center <sup>*1</sup>  | : Centers cropping area in                        |  |
|                       | +4                    | middle of original image.                         |  |
|                       | Top Left              | : Sets cropping area based on                     |  |
|                       |                       | top left coordinates.                             |  |
|                       | Bottom Right '        | : Sets cropping area based on                     |  |
|                       | <b>T</b> 1 0 1 1      | bottom right coordinates.                         |  |
|                       | I op left coordinates | cropping area.                                    |  |
|                       | Cropping Area         | : Sets size of cropping area.                     |  |
|                       | Bottom right coordir  | nates:                                            |  |
|                       | -                     | Sets bottom right coordinates                     |  |
|                       |                       | of cropping area.                                 |  |
|                       | Original size         | : Displays number of pixels of<br>original image. |  |

\*1: The cropping area is set by specifying the values, not by dragging the mouse. Click [Reset] to return the set values to their initial settings.

### Saving an Image

You can save the displayed image using any of the following file formats. RAW files can be saved with any of these formats to view the image with image processing software.

| JPEG image with image data              |
|-----------------------------------------|
| TIFF image with image data              |
| High quality TIFF image with image data |
| BMP image without image data            |
| PNG image without image data            |
| PICT image without image data           |
|                                         |

## Select [Save as] from the [File] menu in the Main image view window or click the icon on the Tool bar.

The [Save as] dialog appears.

If the RAW file is viewed in Simple display or is reduced, a message appears asking if you wish to return the image to full size. If [No] is selected, the image is saved as it is displayed. The quality is reduced compared to that of an image processed to full size.

## **2** Specify [Save in], [File name] and [Save as type], and then click [Save].

| Save As            |                                                    |              |              | ?×           |
|--------------------|----------------------------------------------------|--------------|--------------|--------------|
| Save jn: 🙆         | 100PENTX                                           |              | • 0 0 E      | °            |
| IMGP242            | 27.JPG                                             | IMGP3703.jpg | IMGP4028.JPG | 6            |
| File <u>n</u> ame: | flower                                             |              |              | <u>S</u> ave |
| Save as type:      | JPEG                                               |              | × (          | Cancel       |
|                    | TIFF(8bit)<br>TIFF(16bit)<br>BITMAP<br>PNG<br>PICT |              |              |              |

The image is saved.

## Managing Image Files and Folders

### Extracting a Full-size JPEG File from a RAW File

- A preview JPEG file can only be extracted from PEF and DNG files shot with **K10D/K20D/K200D/K-m/K2000**.
- 1 Select an image for JPEG extraction in the Thumbnail pane or Checked images pane of PENTAX PHOTO Browser window.
- 2 Select [Extract JPEG] from the [Tool] menu. Alternatively, right-click the image for JPEG extraction and select [Extract JPEG].

### Specify the save destination and file name.

- To save the file with the file name of the original file, select [Use original file name]. For example, if the original file name is "IMGP0001.pef", the file name of the extracted JPEG file will be "IMGP0001.jpg".
- To save the file with a different file name, select [Rename]. In this case, specify [Base file name] (file name prefix), [Number of digits] (number of digits for number following the base file name) and [Start number] (number following the base file name). When using [Extract JPEG] for multiple images, the file name assigned to each image consists of the [Base file name] and [Start number] in incremental order.
- When using Windows, the options [Use original file name] and [Rename] are available only when using [Extract JPEG] for multiple images.

### Converting a PEF File to a DNG File

DNG (Digital Negative) is a general-purpose, publicly-available RAW file format designed by Adobe Systems.

Select a PEF file to convert to a DNG RAW file in the Thumbnail pane or Checked images pane of PENTAX PHOTO Browser window.

mem

3

1

2 Select [Save as DNG] from the [Tool] menu. Alternatively, right-click the PENTAX RAW image to be converted to a DNG RAW file and select [Save as DNG].

## *3* Specify the save destination and file name.

- To save the file with the file name of the original file, select [Use original file name]. For example, if the original file name is "IMGP0001.pef", the file name of the converted DNG file will be "IMGP0001.dng".
- To save the file with a different file name, select [Rename]. In this case, specify [Base file name] (file name prefix), [Number of digits] (number of digits for number following the base file name) and [Start number] (number following the base file name). When using [Save as DNG] for multiple images, the file name assigned to each image consists of the [Base file name] and [Start number] in incremental order.
- When using Windows, the options [Use original file name] and [Rename] are available only when using [Save as DNG] for multiple images.

#### **Moving/Copying Image Files**

memo

- In the Thumbnail pane of the PENTAX PHOTO Browser window, select the thumbnail image to move or copy.
- 2 Select [Cut] or [Copy] from the [Edit] menu. Alternatively, click the P or i icon on the Tool bar.

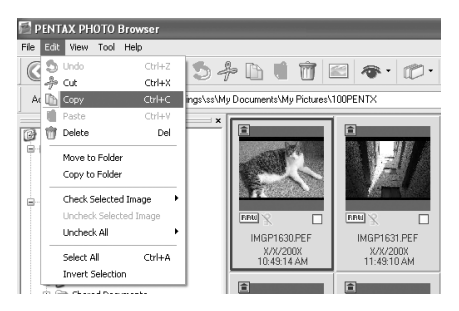

## Specify the destination folder for moving or copying in the Folder tree pane.

Select [Paste] from the [Edit] menu. Alternatively, click the 🚺 icon on the Tool bar.

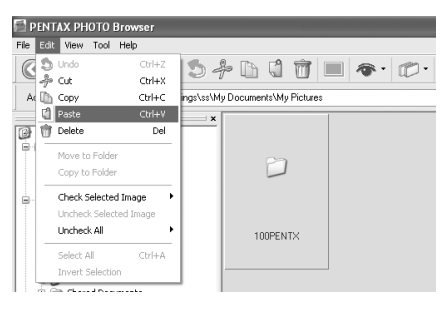

The image file is moved or copied to the specified folder.

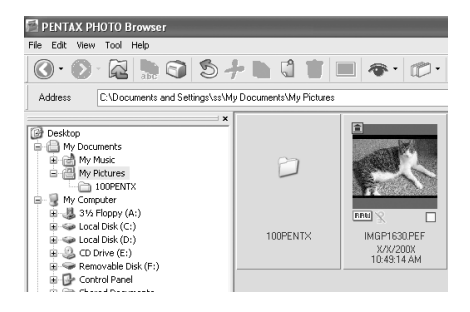

 You can also move an image by dragging and dropping a thumbnail image to the destination folder.

To copy, hold down the Ctrl key while you drag and drop the file. (For Macintosh, hold down the option key while you drag and drop the file.)

 Use the same procedure to move or copy a folder. In the Folder tree pane, specify the folder to move or copy. The specified folder is moved or copied into the destination folder.

3

4

memo

- In the Thumbnail pane of the PENTAX PHOTO Browser window, select the file or folder to delete.
   Alternatively, select the folder to delete in the Folder tree pane.
- 2 Select [Delete] from the [Edit] menu. Alternatively, click the minimum icon on the Tool bar.

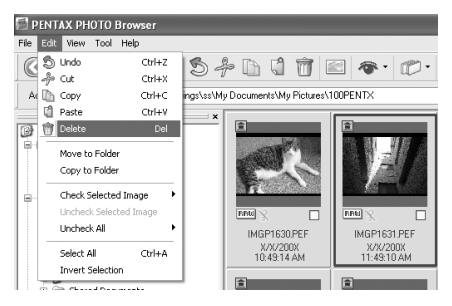

A delete confirmation screen appears.

## **3** Click [Yes].

The file or folder is deleted.

When a folder is deleted, all files in the folder are also deleted.

### **Changing File/Folder Names**

 In the Thumbnail pane of the PENTAX PHOTO Browser window, select the file or folder to be renamed.
 Alternatively, select the folder to be renamed in the Folder tree pane.

### Select [Rename] from the [File] menu. Alternatively, directly click the file or folder name in the Thumbnail pane or Folder tree pane.

The file or folder name is ready to be changed.

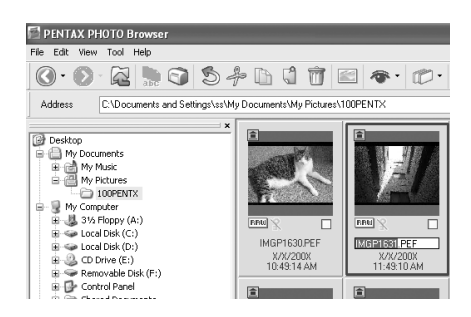

## *3* Input the file or folder name.

The image file or folder is renamed.

#### **Renaming All File Names**

## In the Thumbnail pane of the PENTAX PHOTO Browser window, select the thumbnail images to be renamed.

Select [Select All] from the [Edit] menu to select all images in the Thumbnail pane. However, files not supported by PENTAX PHOTO Browser 3 and folders cannot be renamed. Images from more than one folder cannot be selected.

## 2 Select [Rename All] from the [File] menu. Alternatively, click the is icon on the Tool bar.

The [Rename All] dialog appears.

| Rename All              |                  | ×      |
|-------------------------|------------------|--------|
| Base file name IMGP     | Number of digits | 4 🤹    |
| Put base file name last | Start number     | 0001 🗘 |
| Help                    | ОК               | Cancel |

2

## *3* Confirm the content, and input information as needed.

| Item                    | Description                                                                                                    |
|-------------------------|----------------------------------------------------------------------------------------------------|
| Base file name          | Specify name to add to file names. "IMGP" is added by default.                                                                                                    |
| Number of digits        | Specify the number of digits to add to file names. 1 to 5 digits can be specified. 4 digits are specified by default (example: IMGP1234.pef). When files exist in the folder with the specified base file name, the number of digits increases if the maximum number of files is exceeded.  |
| Put base file name last | When this option is checked, the file name specified for<br>[Base file name] comes after sequential file numbering<br>(example: 0123IMGP.pef). Base file name is added to<br>the beginning by default.                                                                                      |
| Start number            | Sets the start number. When files exist in the folder<br>with the same specified base file name, the numbering<br>automatically starts from the number next to the<br>highest number of the existing file. If there is no file with<br>the specified base file name, numbering starts at 1. |

## 4 Click [OK].

All files are renamed to the specified name.

#### **Creating a New Folder**

**1** In the Folder tree pane of the PENTAX PHOTO Browser window, select the folder to create a new folder in. Alternatively, select the Thumbnail pane.

## 2 Select [Create New Folder] from the [File] menu.

A new folder is created under the specified folder or in the Thumbnail pane.

## Saving a List of Image Data

- When saving image data from the Thumbnail pane, the image files in the current folder displayed in the pane can be saved (selectable).
- When saving image data from the Checked images pane, the images in the active tab displayed in the pane can be saved. You can save the image data from multiple folders into one CSV format file.

In both cases, you can save only image data for the selected files.

Select [Save Image Data List] from the [Tool] menu in the PENTAX PHOTO Browser window or click the icon on the Tool bar.

The [Save Image Data List] dialog appears.

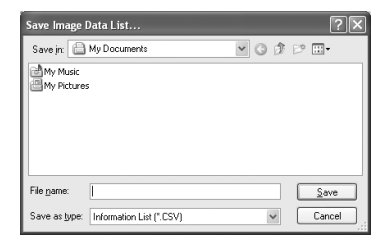

**2** Specify the file name and save destination, and then click [Save].

The image data are saved in CSV format.

### **Displaying Properties of Image Files/Folders**

memo

The contents of the [Properties] dialog depends on the version of the operating system currently running. Refer to Help in the operating system for details on the [Properties] dialog settings.

**1** In the Thumbnail pane of the PENTAX PHOTO Browser window, select the thumbnail image for which properties are to be shown.

Alternatively, in the Folder tree pane, select the folder for which properties are to be shown.

## **2** Select [Properties] from the [File] menu.

The [XXX Properties] ([XXX Info] for Macintosh) dialog appears.

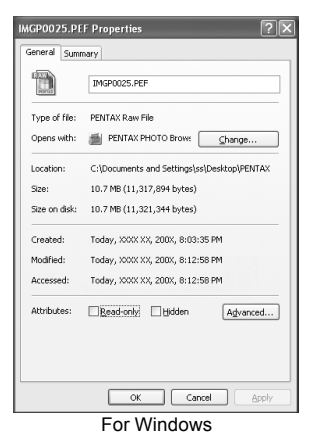

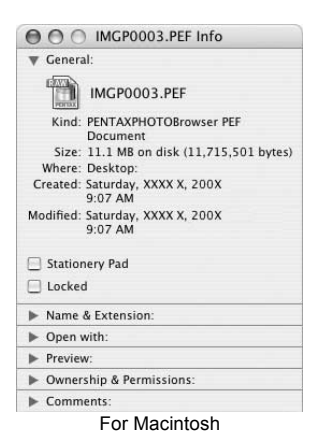

## **3** Confirm the content.

## 4 Click [OK].

The [Properties] dialog closes. For Macintosh, click 🐼 to close the [Info] dialog.

## **Continuous Image Playback in a Slideshow**

This section explains how to set up and operate the slideshow.

- **1** Select an image or folder in the PENTAX PHOTO Browser window.
- 2 Select [Slideshow] from the [View] menu or click the 🛃 icon on the Tool bar.

The Slideshow screen and Slideshow control panel open.

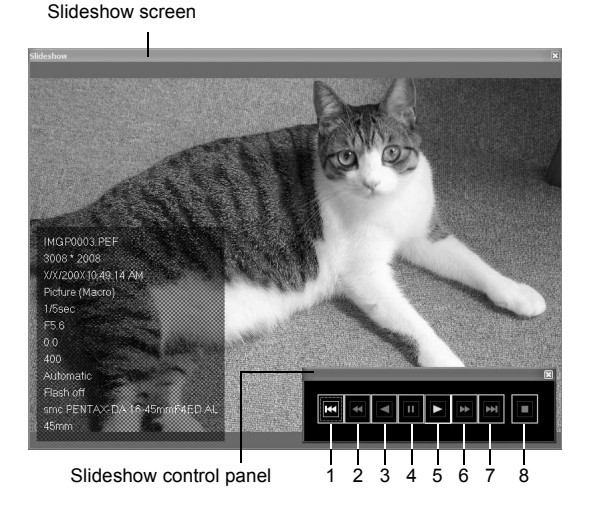

| Number | Icon (button)  | Content                                                                                                    |
|--------|----------------|----------------------------------------------------------------------------------------------------|
| 1      | First Image    | Returns to the first image. When this is pressed<br>during a slideshow, the first image appears and<br>the slideshow pauses. |
| 2      | Rewind         | Rewinds slideshow. When this is pressed during<br>a slideshow, the next image appears and the<br>slideshow pauses.           |
| 3      | Previous Image | Slideshow is played in reverse order.                                                                                        |
| 4      | Pause          | Pauses slideshow.                                                                                                    |
| 5      | Play           | Plays slideshow.                                                                                                    |
| 6      | Fast Forward   | Fast-forwards slideshow. When fast-forwarding during a slideshow, the next image appears and the slideshow pauses.           |
| 7      | Last Image     | Shows last image. You can use this during a slideshow. The last image appears and the slideshow pauses.                      |
| 8      | Stop           | Stops slideshow.                                                                                                    |
|        |                |                                                                                                    |

## **3** Press the [Play] button.

The slideshow starts.

#### **Slideshow Settings**

When viewing the slideshow, select between a single window and a dual window. Additionally, view the slideshow in single full screen or dual full screen mode (only if the computer is compatible with dual screen display).

Slideshow display settings and the image data displayed for each image in the slideshow can be modified from the [Browser] tab in the [Options] dialog. You can choose whether to display the image data during the slideshow by checking the radio button [Yes] or [No] for [Display Image Data During Slideshow]. (p.66)

The order in which frames are advanced during the slideshow is determined by the current [Sort by] setting in the [View] menu.

Select from one of the four display patterns below.

Single window

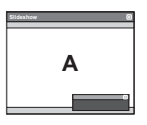

Dual window

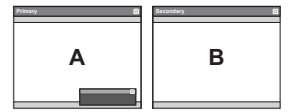

| A |
|---|
| e |
|   |

Dual full screen

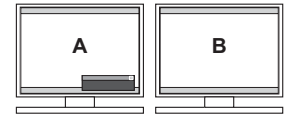

#### • Image display order for dual window

When using dual window or dual full screen in PENTAX PHOTO Browser 3 slideshow, you can select the display method for images to be displayed on the primary and secondary monitors.

#### Advance in order

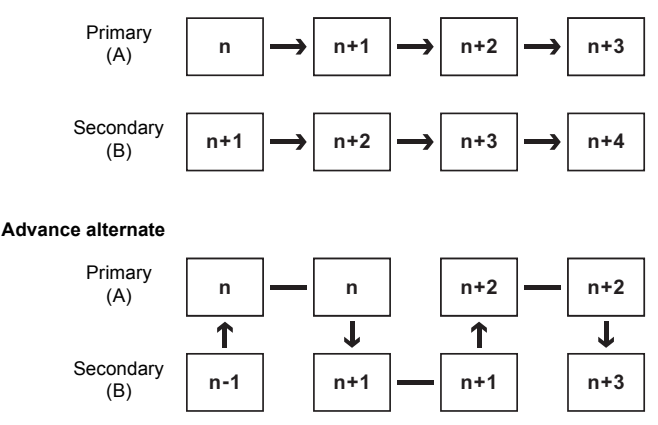

Single full screen

#### Advance two frames

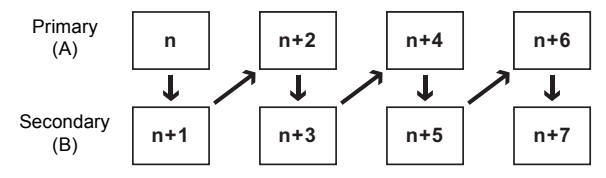

Fix image to primary monitor

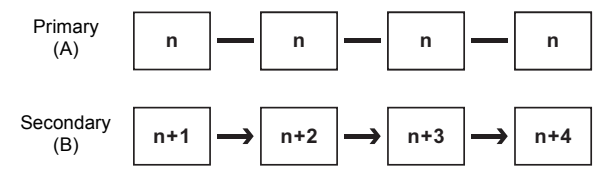

## **Printing an Image**

When printing image files, select between [Print Index] and [Print photo].

- Print Index : Prints thumbnails and their image data.
- Print photo: Prints a high-quality print of an image. You can print multiple images on one page or print one large image on multiple pages using partition printing.

### **Using Print Index**

- **1** In the Thumbnail pane of the PENTAX PHOTO Browser window, select the images to print.
- 2 Select [Print] from the [File] menu. Alternatively, click the ☑ icon on the Tool bar.

The [Print] dialog appears.

## Select the [Print Index] tab.

| Print<br>Print Index Print photo                                         |                                                                                                    |
|--------------------------------------------------------------------------|----------------------------------------------------------------------------------------------------|
| MEPDODS PEF<br>XXZZDXT 143 14 AM                                         |                                                                                                    |
| MGP0021 PEF<br>XX/Z00X12:4914 FM<br>XX/Z00X14:493 FM<br>XX/Z00X14:493 FM | Pint bodes Cator Parkon Exton carlor V Conterts V Conterts V Conte |
| MGP0025 PEF<br>XX/2004 24 905 PM<br>XX/2004 44 75 PM                     | Ford Add V<br>See Add V<br>Prioration test I                                                                                                    |
| 1/2 K( ) )<br>Page Setup Print file                                      | Pinter Pinter Settings OK Cancel                                                                                                    |

## Make the layout and caption settings.

| Item        |                                | Description                                                                                       |
|-------------|--------------------------------|---------------------------------------------------------------------------------------------------|
| Prev        | iew                            | This displays a preview using the specified settings.                                             |
| Layo        | out                            | Select from three layout patterns.                                                                |
| Num<br>page | ber of images per<br>e (W × H) | From the list, specifies the number of images to print on one page.                               |
| Print       | borders                        | Selects whether to display print borders for each image.                                          |
| Capt        | ion                            | The caption settings are explained below. The contents that appear depend on the selected layout. |
|             | Position                       | Selects the image caption position from the list.                                                 |
|             | Contents                       | Specifies the data that may be printed from the list.                                             |
|             | Font                           | Selects a font from the list. The default setting is the standard system font.                    |
|             | Size                           | Selects a font size from the list.                                                                |
|             | Information labels             | Sets whether to print information label.                                                          |
| Print       | er                             | The name of the printer to be used appears here.                                                  |

3

4

- The image size is calculated automatically from the margins, number of images, and caption size.
- Click the [Page Setup] button to make the page settings. (p.61)
- · Click the [Printer Settings] button to make the printer settings. (p.62)

## 5 Click [OK].

Printing starts.

### **Using Print Photo**

- **1** In the Thumbnail pane of the PENTAX PHOTO Browser window, select the images to print.
- 2 Select [Print] from the [File] menu. Alternatively, click the ☑ icon on the Tool bar.

The [Print] dialog appears.

## **3** Select the [Print photo] tab.

| Print                                                                                                    |                                |                 | ?×            |
|----------------------------------------------------------------------------------------------------|--------------------------------|-----------------|---------------|
| Print Index Print photo                                                                                                    |                                |                 |               |
| Preview                                                                                                    | Layout                         |                 |               |
|                                                                                                    |                                |                 |               |
|                                                                                                    | 0                              | 0               | 0             |
|                                                                                                    | Images per page                |                 |               |
| S                                                                                                    | Multi-page printing            | 1x2 (2 page)    |               |
|                                                                                                    | Allocating images              | No cropping     | ~             |
| A MARKEN CONTRACTOR                                                                                                    | Position                       | Center          | ~             |
| and the second second s | Space (Vertical)               | m Space (Horizo | antal) 0 0 mm |
| 1 marshall                                                                                                    | Rotate to fit printing area    |                 |               |
|                                                                                                    | Fit to paper                   |                 |               |
|                                                                                                    | Print Shooting Date and Time   |                 |               |
|                                                                                                    | Position Bottom Right (inside) | ~               | Pint Time     |
|                                                                                                    | Font Marlett                   | ~               | OYes          |
|                                                                                                    | Separator Space                | ✓ Test color    | Grange 🛩      |
|                                                                                                    | Format 10002/MM/DD             | ✓ Size          | Auto          |
| 1/1 N Page Setup Print Re                                                                                                    | Printer Printer Settings       |                 | IK Cancel     |

## **4** Make the layout and caption settings.

| Item                                    | Description                                                                                                    |
|-----------------------------------------|----------------------------------------------------------------------------------------------------|
| Preview                                 | This displays a preview using the specified settings.                                                                                                    |
| Layout                                  | Select from three layout patterns.         Layout 1       : Normal printing         Layout 2       : Layout printing         Layout 3       : Partition printing*1         (printing one image on multiple pages)                                                                                                    |
| Images per page                         | From the list, selects the number of images to print on one page.                                                                                                    |
| Multi-page printing                     | Selects the number of partitions per page from the list.                                                                                                    |
| Allocating images                       | Selects processing options from the list when printing<br>area and image size differ.<br>No cropping : The image does not exceed the printing<br>area.<br>Cropping : The entire printing area is used and any<br>part exceeding the printing area is<br>deleted.                                                                                                    |
| Position                                | Selects the position of the image in the printing area from the list.                                                                                                    |
| Space (Vertical)/<br>Space (Horizontal) | Sets the vertical and horizontal space in mm or inches.                                                                                                    |
| Rotate to fit printing area             | This setting uses the printing area most effectively.<br>Check this to allow the image to be rotated 90° as<br>needed to fit the printing area and then printed.                                                                                                    |
| Fit to paper                            | Sets the printer to print using the maximum printing<br>area.<br>This can be set when [Layout 1] (Normal printing) or<br>[Layout 3] (Partition printing) is selected.                                                                                                    |
| Print Shooting Date and<br>Time         | Sets the Shooting Date/Time print settings.         Position       : Selects position to print Shooting Date/<br>Time.         Font       : Selects a font from the list. The default<br>setting is the standard system font.         Print Time       : Select from No (Default) or Yes<br>(HH:MM:SS, 24-hour format only).         Separator       : Sets dividers in text.         Format       : Sets date format.         Text color       : Sets the font color.         Size       : Selects a font size from the list. |
| Printer                                 | The name of the printer to be used appears here.                                                                                                    |

\*1: When [Layout 1] (Normal printing) or [Layout 3] (Partition printing) is selected, the [Fit to paper] checkbox is displayed. Check [Fit to paper] to ignore margin settings and print images to the maximum print area of the printer.

- The image size is calculated automatically from the margins, spacing, and number of images.
  - The printing orientation of the date/time depends on the image data (for Windows only). The printing position is in a relative position to the image data.
  - Click the [Page Setup] button to select the page settings. (p.61)
  - Click the [Printer Settings] button to select the printer settings. (p.62)

## **5** Click [OK].

Printing starts.

### **Using Page Setup**

Use Page Setup to set printing options such as margins, headers/footers, and number of copies.

Select [Page Setup] from the [File] menu in the PENTAX PHOTO Browser window. Alternatively, click [Page Setup] on the [Print] dialog.

The [Page Setup] dialog appears.

| Page Setup                         |                    |                          |                               | ?×               |
|------------------------------------|--------------------|--------------------------|-------------------------------|------------------|
| Margins<br>Left<br>Upper<br>Header | 25 ≎ mm<br>10 ≎ mm | Right<br>Lower<br>Footer | 25 🗘 mm<br>25 🗘 mm<br>10 🗘 mm | Number of copies |
| Header<br>Position<br>Text         | Do Not Print 🗸     | Font                     |                               | v                |
| Footer<br>Position                 | Insert Page Number | Insert No. of Pages Font | Size                          |                  |
|                                    | Insert Page Number | Insert No. of Pages      | Size                          | 10 V             |

## **2** Make the settings.

| Item              |                                 | Description                                                                                                 |
|-------------------|---------------------------------|----------------------------------------------------------------------------------------------------|
| Margins           | Left, Right,<br>Upper,<br>Lower | The default setting is 25 mm (1 inch) for paper larger than A4, and 10 mm (0.4 inch) for smaller.           |
|                   | Header/<br>Footer               | The default setting is 15 mm (0.6 inch) from the top and bottom edges.                                      |
| Number of copies  |                                 | Specifies the number of copies to print.                                                                    |
| Header/<br>Footer | Position                        | Sets header/footer position. Select from Do Not Print (Default), Align left, Align center, and Align right. |
|                   | Font                            | Selects a font from the list. The default setting is the standard system font.                              |
|                   | Text                            | Enter text to print for the header/footer.                                                                  |
|                   | Insert Page<br>Number           | When this is clicked, [# Page number] is inserted at the cursor location in the Text field.                 |
|                   | Insert No. of<br>Pages          | When this is clicked, [# Number of pages] is inserted at the cursor location in the Text field.             |
|                   | Size                            | Selects a font size from the list. The default setting is 10 point.                                         |

## 3 Click [OK].

The page setup information is set.

#### **Using Printer Settings**

Check the printer settings and change the settings as needed. Refer to the printer user's manual for details on printer settings.

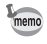

This section describes the printer settings for Windows. For Macintosh, the printer setting screen is dependent on the OS.

## **1** Click [Printer Settings] on the [Print] or [Page Setup] dialog.

| Print Setup     | )                |            | ?×                   |
|-----------------|------------------|------------|----------------------|
| Printer         |                  |            |                      |
| <u>N</u> ame:   | XXXXXXXXXXXXXXXX | ¥          | Properties           |
| Status:         | Ready            |            |                      |
| Туре:           | XXXXXXXXX        |            |                      |
| Where:          | XXXXXXXXX        |            |                      |
| Comment:        |                  |            |                      |
| Paper           |                  | Orientatio | n                    |
| Size:           | Α4 💙             | _          | Portrait             |
| <u>S</u> ource: |                  | Å          | O L <u>a</u> ndscape |
| Network.        |                  | ОК         | Cancel               |

The [Print Setup] dialog appears.

## **2** Make the settings.

| Item     |        | Description                                                                                                    |
|----------|--------|----------------------------------------------------------------------------------------------------|
| Printer  |        | Selects the printer to use from the [Name] list.<br>Click [Network] to select a printer on the network.<br>Click [Properties] to make advanced printer settings. |
| Paper    | Size   | Selects paper size.                                                                                                    |
|          | Source | Selects paper feeding method.                                                                                                    |
| Orientat | ion    | Sets printing direction. Select [Portrait] or [Landscape].                                                                                                    |

## 3 Click [OK].

The printer setup information is set.

## Changing the PENTAX PHOTO Browser 3 Settings

Here, you can set the PENTAX PHOTO Browser 3 settings, such as the program launch or exit settings, the initial image view size, thumbnail caption viewing, and RAW file view format.

# **1** Select [Options] from the [Tool] menu in the PENTAX PHOTO Browser window.

Alternatively, click the  $\mathbb{P}$  icon on the Tool bar.

When the [Options] dialog appears, select the tab with the setting you want to change.

| Options                                    | ?×                                           |
|--------------------------------------------|----------------------------------------------|
| Program Launch/Exit Browser Main Image Win | ndow Other                                   |
| Folder at Startup                          |                                              |
| Last folder used                           |                                              |
| O Desktop                                  |                                              |
| Always use this folder                     |                                              |
| C:\Documents and Settings\ss\My Docume     | nts\PENTAX V Browse                          |
| Status at Startup                          |                                              |
| Status at last exit                        |                                              |
| O Default                                  |                                              |
| Show Splash Screen at Startup              |                                              |
| ⊚ Yes                                      | ○ No                                         |
| On Exit                                    |                                              |
| C Exit PENTAX PHOTO Browser only           | Exit PENTAX PHOTO Laboratory at same<br>time |
|                                            |                                              |
| Reset                                      | OK Cancel                                    |

## **2** After making your selections, click [OK].

The options are set and the [Options] dialog closes. Click [Reset] to return all options to default settings.

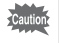

When [Reset] is clicked, all tab settings including the settings of the currently open tab are returned to default settings.

#### [Program Launch/Exit] tab settings

Change the following settings for PENTAX PHOTO Browser 3 in the [Program Launch/Exit] tab.

| Item                             | Description                                                                                                    |
|----------------------------------|----------------------------------------------------------------------------------------------------|
| Folder at Startup                | From the following, select the folder to open when<br>starting the program.<br>Last folder used:<br>This opens the folder that was last used in<br>PENTAX PHOTO Browser 3.<br>Desktop: This opens the desktop.<br>Always use this folder:                                                                           |
| <u></u>                          | Click [Browse] to specify a folder.                                                                                                    |
| Status at Startup                | Sets PENTAX PHOTO Browser 3 status at startup.<br>Status at last exit:<br>When the next session of PENTAX PHOTO<br>Browser 3 is started, the settings from the<br>previous session are used.<br>Default : The default screen appears.                                                                               |
| Show Splash Screen at<br>Startup | Sets splash screen when PENTAX PHOTO Browser 3<br>starts.<br>Yes : Splash screen is shown.                                                                                                    |
| On Exit                          | Sets operation when exiting PENTAX PHOTO<br>Browser 3.<br>Exit PENTAX PHOTO Browser only:<br>Exits PENTAX PHOTO Browser 3 only even<br>if PENTAX PHOTO Laboratory 3 is also<br>open.<br>Exits PENTAX PHOTO Laboratory 3 at the<br>same time as PENTAX PHOTO Browser 3<br>without displaying a confirmation message. |

#### [Browser] tab settings

Sets the Browser screen display and slideshow settings in the [Browser] tab.

| Item                                                      | Description                                                                                                    |
|-----------------------------------------------------------|----------------------------------------------------------------------------------------------------|
| Thumbnail Date/Time                                       | Sets the thumbnail date and time displayed in the<br>Thumbnail pane and Checked images pane.<br>Date/Time file was last modified:<br>Displays the date and time the file was last modified<br>(after the shooting date).<br>Date Exif information modified (Shooting date):<br>Displays the date and time the file was created<br>(shooting date).                                                                   |
| Use Image<br>Orientation<br>Information                   | Sets whether to use information indicating image<br>orientation in the image file on the Browser screen and<br>Main image view window display.<br>Yes : Uses image orientation information.<br>No : Does not use image orientation information. When<br>[No] is selected, the thumbnail display does not<br>change even if [Rotate Display (90° Left)] or [Rotate<br>Display (90° Right)] is selected from [Rotate]. |
| Display Orientation of<br>Images                          | Sets whether to display an icon indicating the image<br>display orientation on the Browser screen and Main image<br>view window.<br>Yes : Image display orientation is indicated with an icon.<br>No : Image display orientation is not indicated with an<br>icon.                                                                                                    |
| Indicate Changes in<br>Image Data During<br>Frame Advance | Sets whether to indicate changes in image data in red from<br>one file to the next during frame advance in the Main<br>image view window.<br>Yes: Changes in image data from one file to the next are<br>indicated in red.<br>No : Changes in image data from one file to the next are<br>not indicated in red.                                                                                                    |
| Color Coding of<br>Checked Image<br>Thumbnail Border      | Sets the color of the thumbnail border in the Checked images pane according to the image file location (path). Select from seven colors.                                                                                                    |
| Slideshow Settings                                        | Sets the pattern when viewing slideshows.<br>Single window:<br>View slideshow in a single window.<br>Dual window:<br>View slideshow in two windows (primary and<br>secondary).<br>Single full screen:<br>View slideshow full-screen on a single monitor.<br>Dual full screen:<br>View slideshow full-screen on two monitors.                                                                                         |

| Item                                   | Description                                                                                                    |
|----------------------------------------|----------------------------------------------------------------------------------------------------|
| Frame Advance<br>During Dual View      | Sets the refresh method when viewing two images<br>simultaneously (p.56).<br>Advance in order:<br>Frames advance in order. The secondary window<br>shows one image ahead of the primary window.<br>Advance alternate:<br>At each frame advance interval, images are shown<br>alternately on the primary and secondary windows.<br>With the first image starting at zero, even number<br>images are shown on the primary window and odd<br>number images are shown on the secondary<br>window.<br>Advance two frames:<br>Frames advance in twos.<br>Fix image to primary monitor:<br>The primary window shows a fixed image. The<br>secondary window shows images, which advance in<br>order. |
| Interval                               | Sets interval for frame advance during slideshow.<br>Second(s):<br>Sets interval (in seconds) for frame advance.                                                                                                    |
| Loop view                              | Sets the repeat view setting.<br>No : When all of the images have been shown, the<br>slideshow ends.<br>Yes : The slideshow repeats until ended.                                                                                                    |
| Display Image Data<br>During Slideshow | Sets whether to display image data during slideshow. Also<br>selects information to display.<br>Yes : Displays image data during slideshow.<br>No : Does not display image data during slideshow.                                                                                                    |

#### [Main Image Window] tab settings

Changes the Main image view window settings in the [Main Image Window] tab.

| Item                      | Description                                                                                                    |
|---------------------------|----------------------------------------------------------------------------------------------------|
| Image Data<br>Pane Height | Sets the height of the Image data pane that appears when<br>the Main image view window opens.<br>Last size specified:<br>Sets Image data pane height to be the same as the<br>previous height when the Main image view window<br>opens.<br>Auto : The height is automatically adjusted.<br>Fixed: The number of lines can be specified. |

| Item                                     | Description                                                                                                    |
|------------------------------------------|----------------------------------------------------------------------------------------------------|
| Window Size for<br>Main Image            | Sets the window size of the Main image view window.<br>Last size specified:<br>Opens the Main image view window to the last<br>window size specified.<br>Default : Opens the window to the default size.<br>Set size : Specifies the size of the Main image view<br>window in pixels.                                                                                                    |
| Display File Path in<br>Title Bar        | Sets whether to display the file path in the title bar of the<br>Main image view window.Yes: Displays the file path in the title bar.No: Does not display the file path in the title bar.                                                                                                    |
| Display Number of<br>Images in Title Bar | Sets whether to display "Display order/Total number of images" when displaying multiple images in one Main image view window.         Yes       : Displays the display order and total number of images in the title bar.         No       : Does not display the display order and total number of images in the title bar.                                                                                                    |
| Showing Multiple<br>Images               | When multiple images are selected in the Thumbnail pane,<br>select the viewing method in the Main image view window.<br>Single window:<br>Images appear in one Main image view window.<br>Click the ◀ ▶ icon on the Main image view<br>window Tool bar to switch the image view.<br>Separate window:<br>Images appear in multiple Main image view<br>windows.                                                                                                    |
| Main Image View for<br>RAW File          | Sets view when opening a new RAW file.<br>Simple display:<br>The compressed image data in the RAW file<br>appear. The image data appear more quickly,<br>but there is quality loss due to the high<br>compression rate. Therefore, this function is not<br>recommended for checking image details.<br>Auto RAW display:<br>The actual RAW file appears. (Full Auto<br>Processing)<br>Size (Ratio):<br>Select the processing ratio for Auto RAW<br>display from [1:4], [1:2], or [Life size]. When<br>emphasizing quality, select [Life size]. |
| View Attributes to<br>Maintain           | Selects view attributes to maintain during frame advance.<br>Multiple attributes may be selected.<br>Zoom : View magnification is maintained.<br>Position : Position is maintained.<br>Direction : Direction is maintained.                                                                                                    |

| Item                                 | Description                                                                                                    |
|--------------------------------------|----------------------------------------------------------------------------------------------------|
| Synchronous Display<br>Frame Advance | Sets whether to show all images for each synchronized<br>Main image view window when advancing frames during<br>synchronous display of multiple Main image view<br>windows.<br>In order : Shows all images.<br>Skip : Skips images displayed in other synchronous<br>display windows. |

[Other] tab settings Change the display alert and color management settings in the [Other] tab.

| Item                                | Description                                                                                                    |
|-------------------------------------|----------------------------------------------------------------------------------------------------|
| Display Alerts                      | <ul> <li>Sets whether to display alerts.</li> <li>Yes : Displays alerts. (The "In the future, do not show this message." check box is not checked for all alerts.)</li> <li>No : Does not display alerts. (The "In the future, do not show this message" check box is checked for all alerts.)</li> </ul>                                                                                                    |
| Working Color<br>Management         | Sets color management method during image display.<br>Normal Display:<br>Displays the image with the color management set<br>for the image.<br>Disable Color Management:<br>Color management is disabled.<br>Simulated wide gamut display:<br>Expressive range of Adobe RGB is compressed to<br>sRGB expressive range and displayed. As the sRGB<br>gamut is narrower than the Adobe RGB gamut, color<br>reproduction is not completely accurate. However,<br>you can confirm colors in the Adobe RGB gamut that<br>cannot be expressed by the sRGB gamut. |
| Color Management<br>During Printing | Sets profile to use when printing.<br>Use printer settings:<br>Uses printer settings for profile when printing.<br>Select color profile:<br>Selects profile to use when printing from the [Profile]<br>drop-down list.<br>Disable Color Management:<br>Disables color management and does not use a<br>profile when printing.                                                                                                    |
| Units                               | <ul><li>mm : Sets units of length displayed in dialogs to millimeters (mm).</li><li>in. : Sets units of length displayed in dialogs to inches.</li></ul>                                                                                                    |

PENTAX PHOTO Laboratory 3 supports a number of image processing functions for use with PEF and DNG files, including data conversion, color adjustment, and image compensation. The processing of these files enables images to be viewed on non PEF and DNG compatible commercially-available image viewing and editing software.

This section describes opening and closing PENTAX PHOTO Laboratory 3 and viewing the PENTAX PHOTO Laboratory window, and explains its functions.

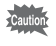

You can only perform image processing operations for DNG files taken with PENTAX digital cameras and DNG files converted with PENTAX PHOTO Browser 3.

## **Opening PENTAX PHOTO Laboratory 3**

#### **For Windows**

- **1** Select the start menu on the desktop.
- 2 Select [All Programs] [PENTAX Digital Camera Utility] - [PENTAX PHOTO Laboratory].

PENTAX PHOTO Laboratory 3 is opened, and the PENTAX PHOTO Laboratory window appears.

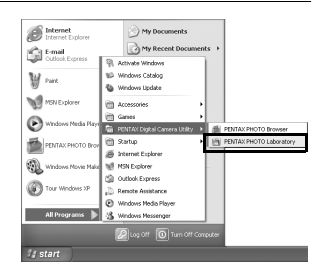

### • Closing PENTAX PHOTO Laboratory 3

Select [Exit] from the [File] menu on the PENTAX PHOTO Laboratory window.

PENTAX PHOTO Laboratory 3 can also be started from within PENTAX PHOTO Browser 3. (p.26)
- **1** Double-click the [PENTAX Digital Camera Utility] folder in [Applications] on the hard disk.
- 2 Double-click the [PENTAX PHOTO Laboratory] program icon.

PENTAX PHOTO Laboratory 3 is opened, and the PENTAX PHOTO Laboratory window appears.

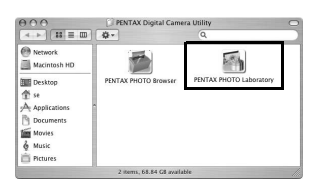

# • Closing PENTAX PHOTO Laboratory 3

Select [Quit PENTAX PHOTO Laboratory] in [PENTAX PHOTO Laboratory] on the desktop menu bar.

PENT

PENTAX PHOTO Laboratory 3 can also be started from within PENTAX PHOTO Browser 3. (p.26)

# About the PENTAX PHOTO Laboratory Window

This section explains the PENTAX PHOTO Laboratory window layout, names, and functions.

PENTAX PHOTO Laboratory 3 is made up of seven panels.

The control panels are independent and can be repositioned anywhere on the screen. Select [Arrange Windows] from the [View] menu to align the panels.

Six panels, not including the Main panel, can be hidden or shown.

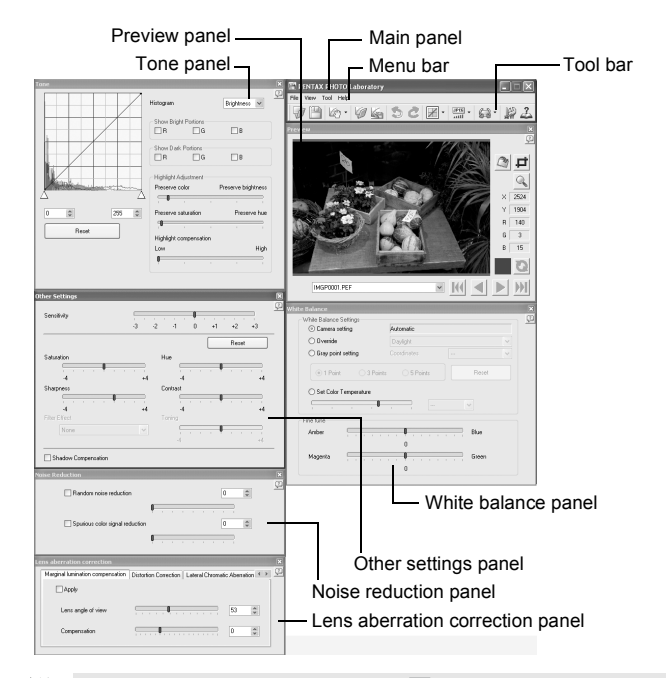

- Caution
- When the processing mode is set to a (Full Auto Processing), the White Balance panel, Tone panel, Other Settings panel, Noise Reduction panel, and Lens aberration correction panel are not displayed (p.76). In addition, the and in buttons in the Preview panel are not available.
- When a RAW file is not selected, the preview image does not appear. (p.77)

# Main panel

This executes functions or sets various settings of PENTAX PHOTO Laboratory 3.

For Macintosh, the Main panel only contains the Tool bar. The Menu bar appears at the top of the desktop.

### • Preview panel

You can preview adjustments made for a selected RAW file in the panels. You can also enlarge part of the RAW file.

View adjustments in real time or by clicking the [Refresh] button. (p.77)

### White balance panel

Selects white balance or sets color temperature. Adjust the image color tone, such as when the image appears bluish or yellowish. (p.85)

## • Tone panel

Displays tone curve and histogram information of displayed image. (p.86) Adjusts the image tone using the tone curve.

### • Other settings panel

Adjusts characteristics such as sensitivity, contrast, color depth, and edges. (p.87)

#### • Noise reduction panel

Removes and reduces random noise and spurious color signals peculiar to digital cameras (color moire). (p.88)

#### • Lens aberration correction panel

Corrects marginal lumination, distortion and lateral chromatic aberration due to lens aberration. (p.88)

#### • Menu bar

This executes functions or sets various settings of PENTAX PHOTO Laboratory 3.

| [File] menu |                                                                                                    |
|-------------|----------------------------------------------------------------------------------------------------|
| Open        | This selects the image file for processing in PENTAX PHOTO Laboratory 3. Only applies when the      |
|             | software is started as standalone. This cannot be<br>used when PENTAX PHOTO Laboratory 3 is started |
|             | within the PENTAX PHOTO Browser window. (p.79)                                                      |

| [File] menu          |                                                                                                    |
|----------------------|----------------------------------------------------------------------------------------------------|
| Save                 | This performs RAW file data processing and saves it<br>with the specified format. The available save formats<br>are JPEG (5 compression rates), TIFF-8, and TIFF-<br>16. Use [Save Mode] on the [Tool] menu to specify<br>the save format. (p.90)                             |
| Recall Adjustment    | Use this function to load previously saved settings for the various panels. (p.92)                                                                                                    |
| Save Adjustment      | Use this function to save the settings currently used in the various panels. (p.91)                                                                                                    |
| Print                | The [Print] dialog appears with various print settings.                                                                                                    |
| Exit                 | This closes PENTAX PHOTO Laboratory 3.<br>(For Macintosh, select [Quit PENTAX PHOTO<br>Laboratory] on the [PENTAX PHOTO Laboratory]<br>menu.)                                                                                                    |
| D.C                  |                                                                                                    |
| [view] menu          |                                                                                                    |
| Full Auto Processing | Each RAW file is processed according to the camera settings when the image was taken. All panels, except the Preview panel, are hidden. (p.83)                                                                                                    |
| Custom Processing    | This performs processing using the processing<br>condition settings specified by the user. The<br>processing conditions are set using the White balance<br>panel, Tone panel, Other settings panel, Lens<br>aberration correction panel, and Noise Reduction<br>panel. (p.84) |
| First Image          | When multiple images are selected, the preview of the first image in order of registration appears.                                                                                                    |
| Previous Image       | When multiple images are selected, the preview of<br>one image ahead in order of registration appears.                                                                                                    |
| Next Image           | When multiple images are selected, the preview of<br>one image back in order of registration appears.                                                                                                    |
| Last Image           | When multiple images are selected, the preview of the last image in order of registration appears.                                                                                                    |
| Refresh Preview      | When real-time preview is not enabled, the preview is<br>refreshed using the current settings.                                                                                                    |
| Preview              | This shows or hides the Preview panel.                                                                                                    |
| White Balance        | This shows or hides the White balance panel.                                                                                                    |
| Tone                 | This shows or hides the Tone panel.                                                                                                    |
| Other Settings       | This shows or hides the Other settings panel.                                                                                                    |

| [View] menu                      |                                                                                                    |
|----------------------------------|----------------------------------------------------------------------------------------------------|
| Noise Reduction                  | This shows or hides the Noise reduction panel.                                                                                                    |
| Lens aberration correction       | This shows or hides the Lens aberration correction panel.                                                                                                    |
| Arrange Windows                  | This arranges the displayed panels to the default positions.                                                                                                    |
| [Tool] menu                      |                                                                                                    |
| Undo                             | When in Custom Processing mode, use this function to cancel the previous operation. You can undo up to five operations.                                                                                                    |
| Redo                             | When in Custom Processing mode, use this function<br>to redo an operation that was cancelled with the<br>[Undo] button.                                                                                                    |
| Image Tone                       | Select a type of photofinishing. In Custom Processing<br>mode, image tones appropriate for the subject or<br>shooting scene are available. This function is not<br>available in Full Auto Processing mode. (p.83)                   |
| Save Mode                        | This sets the quality when saving processed images.<br>Save images in JPEG format with one of five different<br>compression rates or in TIFF format with one of two<br>bit types. The default setting is JPEG (Highest<br>Quality). |
| Rotate                           | Rotates the Preview panel view 90° left or right. The rotated image is saved without changing the RAW file.                                                                                                    |
| Crop/Resize                      | The dialog for cropping and resizing the image appears.                                                                                                    |
| Options                          | This sets various settings for PENTAX PHOTO<br>Laboratory 3. (p.99)                                                                                                    |
| [Holn] monu                      |                                                                                                    |
|                                  |                                                                                                    |
| Help I OPICS                     | contents. (For Macintosh, select [PENTAX PHOTO<br>Laboratory Help].)                                                                                                    |
| Index                            | This shows PENTAX PHOTO Laboratory 3 help index search. (This command is not available for Macintosh.)                                                                                                    |
| What's This?                     | This shows pop-up tips.                                                                                                    |
| About PENTAX PHOTO<br>Laboratory | This shows PENTAX PHOTO Laboratory 3 version<br>information. (For Macintosh, select [About PENTAX<br>PHOTO Laboratory] on the [PENTAX PHOTO<br>Laboratory] menu.)                                                                   |

# Tool Bar

This executes functions or sets various settings of PENTAX PHOTO Laboratory 3.

| 1        | 2         | 3<br>         | 4 5      | 56                                                                 | 7<br>                                                              | 8                                                                                   | 9                                                                        | 10                                                                    | 11                                                       | 12                                                       |
|----------|-----------|---------------|----------|--------------------------------------------------------------------|--------------------------------------------------------------------|-------------------------------------------------------------------------------------|--------------------------------------------------------------------------|-----------------------------------------------------------------------|----------------------------------------------------------|----------------------------------------------------------|
| $\nabla$ | 1         | - (2)         |          | 5                                                                  | C                                                                  | *                                                                                   | JPE6 -                                                                   | 69-                                                                   |                                                          | 3                                                        |
| Number   | lcon      | (button)      | 1        | Conte                                                              | nt                                                                 |                                                                                     |                                                                          |                                                                       |                                                          |                                                          |
| 1        | Oper      | 1             |          | This s<br>PENT<br>when<br>canno<br>Labora<br>PHOT                  | elects<br>AX PI<br>the so<br>t be u<br>atory 3<br>O Bro            | the ima<br>HOTO L<br>oftware i<br>sed who<br>3 is star                              | age file<br>aborato<br>is starte<br>en PEN<br>ted with<br>indow.         | for proce<br>ory 3. Or<br>ed as sta<br>ITAX PH<br>nin the P<br>(p.79) | essing<br>nly ap<br>ndalo<br>IOTO<br>ENTA                | g in<br>plies<br>ne. This<br>X                           |
| 2        | Bave      |               |          | This p<br>with th<br>(p.90)                                        | erforn<br>ie spe                                                   | ns RAW                                                                              | / file pro<br>ave mo                                                     | ocessing<br>de and i                                                  | and and a mage                                           | saves it<br>size.                                        |
| 3        | Full A    | •<br>Auto Pro | ocessing | This a<br>Perfor<br>condit<br>Click                                | ppear<br>ms pr<br>ions s<br>to se                                  | s when<br>ocessin<br>et in the<br>lect @                                            | Full Au<br>Ig using<br>RAW<br>or 🧑 fr                                    | to Proce<br>the profile.<br>om the p                                  | essing<br>cessir<br>ull-dov                              | is set.<br>ng<br>wn menu.                                |
|          | Custo     | •<br>om Prod  | cessing  | This is<br>This p<br>condit<br>proces<br>baland<br>Lens a<br>Reduc | displa<br>erforn<br>ion se<br>ssing<br>ce par<br>aberra<br>stion p | ayed wh<br>ns proce<br>ettings s<br>conditio<br>nel, Ton-<br>ntion cor<br>panel. (p | nen Cus<br>essing u<br>pecifieo<br>ns are<br>e panel<br>rection<br>0.84) | tom Pro<br>using the<br>by the<br>set using<br>, Other s<br>panel a   | cessir<br>e proc<br>user.<br>g the V<br>setting<br>nd No | ng is set.<br>essing<br>The<br>White<br>Is panel,<br>ise |
| 4        | Reca      | <br>III Adjus | tment    | When saved                                                         | in Cu<br>adjus                                                     | stom Pr<br>stment fi                                                                | ocessir<br>ile. (p.9                                                     | ng mode<br>2)                                                         | , this                                                   | recalls a                                                |
| 5        | Save      | Adjusti       | nent     | This s<br>Custo<br>(p.91)                                          | aves f<br>m Pro                                                    | the proc                                                                            | cessing<br>g mode                                                        | conditio<br>as an ac                                                  | ns se<br>ljustrr                                         | t in<br>ient file.                                       |
| 6        | 5<br>Undo |               |          | When<br>functic<br>can ur                                          | in Cu<br>on to c<br>ndo up                                         | stom Pr<br>cancel th<br>to five                                                     | rocessir<br>he prev<br>operati                                           | ng mode<br>ious ope<br>ions.                                          | , use<br>ratior                                          | this<br>I. You                                           |
| 7        | ළ<br>Redo |               |          | When<br>functio<br>with th                                         | in Cu<br>on to r<br>ne [Un                                         | stom Pr<br>edo an<br>do] butt                                                       | rocessir<br>operati<br>ton.                                              | ng mode<br>on that v                                                  | , <mark>use</mark><br>vas ca                             | this<br>ancelled                                         |

| Number | Icon (button)  | Content                                                                                                    |
|--------|----------------|----------------------------------------------------------------------------------------------------|
| 8      | Image Tone     | This displays the current Image tone. Select an image tone appropriate for the subject or shooting scene by clicking in Custom Processing mode. This function is not available in Full Auto Processing mode. (p.83) |
| 9      | Save Mode      | This displays the current Save mode. Click results to select the save format for the processed image file. (p.90)                                                                                                   |
| 10     | Rotate         | This rotates the Preview panel view 90° left or right. RAW files are processed according to the selected direction.                                                                                                 |
| 11     | Options        | This is used to change the PENTAX PHOTO<br>Laboratory 3 settings. (p.99)                                                                                                    |
| 12     | La Help Topics | This shows PENTAX PHOTO Laboratory 3 help contents.                                                                                                    |

# **Preview Panel**

This shows a preview of the RAW file.

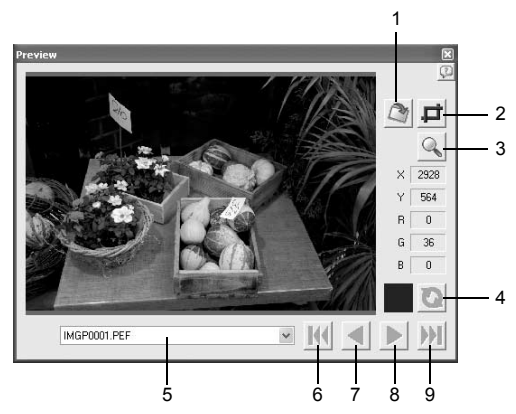

| Number | Icon (button)  | Content                                                                                                    |
|--------|----------------|----------------------------------------------------------------------------------------------------|
| 1      | Rotate/Shift   | Rotates the image based on the baseline or shifts it in a vertical or horizontal direction.                                                                                     |
| 2      | Crop/Resize    | Crops portions of an image and changes the image output size.                                                                                                    |
| 3      | Enlarge Area   | When this is turned on, a red frame appears in the preview area. The Enlarge area window appears and the magnification can be selected.                                         |
| 4      | Refresh        | Click this to refresh the preview using the current<br>settings when [Refresh Preview] becomes the<br>[Refresh] button on the Options settings of<br>PENTAX PHOTO Laboratory 3. |
| 5      | 0029M3Ppef 💌   | Shows the file name of the image currently displayed in the Preview panel. When multiple images are selected, select the image to display from the list.                        |
| 6      | First Image    | When multiple images are selected, the preview of the first image in order of registration appears.                                                                             |
| 7      | Previous Image | When multiple images are selected, the preview of one image ahead in order of registration appears.                                                                             |
| 8      | Next Image     | When multiple images are selected, the preview of one image back in order of registration appears.                                                                              |
| 9      | Last Image     | When multiple images are selected, the preview of the last image in order of registration appears.                                                                              |

# Selecting a RAW File to Process

# **1** Select a RAW file in the PENTAX PHOTO Browser window.

2 Select [PENTAX PHOTO Laboratory] on the [Tool] menu of PENTAX PHOTO Browser 3 or click the 🚮 icon.

A RAW file appears in the Preview panel of the PENTAX PHOTO Laboratory window.

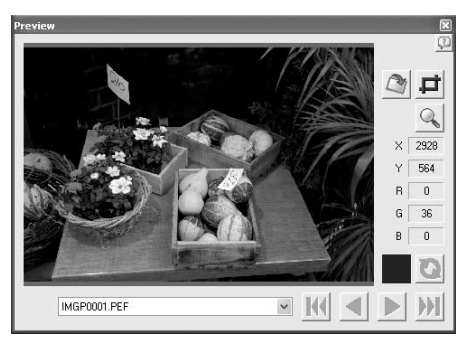

Select multiple image files to open multiple images at the same time. Click the [M], [M], [M], or [M] button on the Tool bar to preview the desired image.

- To select multiple image files, hold down the Ctrl key and click on thumbnail images in the Thumbnail pane or the Checked images pane (For Macintosh, hold down the command key and click on image files). Selected thumbnail images are indicated by a blue border.
  - When PENTAX PHOTO Laboratory 3 is launched with the Checked images pane selected but no thumbnails in the active group specified (none of the thumbnails are displayed with a blue border), all RAW images in the active group will be opened in PENTAX PHOTO Laboratory 3.
  - When a file selected in PENTAX PHOTO Browser 3 is opened and edited with PENTAX PHOTO Laboratory 3 and another file is selected in PENTAX PHOTO Browser 3, the "The image has been modified. Do you want to save changes?" dialog is displayed.

Click [Cancel] to retain changes made with PENTAX PHOTO Laboratory 3 and select another image in PENTAXPHOTO Browser 3.

Select the "In the future, do not show this message" checkbox and click [Cancel]. The confirmation dialog will no longer be displayed. Changes made in PENTAX PHOTO Laboratory 3 will be retained and operations in PENTAX PHOTO Browser 3 will be enabled.

Select [No] in "Display Alerts" of the "Options" dialog in PENTAX PHOTO Laboratory 3 and select [OK]. Then, select [Yes] in "Display Alerts" and click [OK] to turn on the dialog again.

# **Opening a RAW File in PENTAX PHOTO Laboratory 3**

# Click the 📝 icon in the PENTAX PHOTO Laboratory window.

The [Open] dialog appears.

| Open                 |                    | ?×           |
|----------------------|--------------------|--------------|
| Look in: 🗀 100PEN    | тх                 | ✓ ④ ∅ ▷ □.   |
|                      |                    | ^            |
| PENTAX               | PENTAX             | RAW          |
| [MGP0003.PEF]        | IMGP0005.PEF       | IMGP0021.PEF |
| File <u>n</u> ame:   |                    | <u>O</u> pen |
| Files of type: PENTA | X RAW File (*.PEF) | Cancel       |

memo

1

# **2** Select RAW files to display and click the [Open] button.

Select images with holding down the Ctrl key (Windows) or command key (Macintosh) in the [Open] dialog to open multiple files simultaneously. A RAW file appears in the Preview panel of the PENTAX PHOTO Laboratory window.

# **Rotate/Shift Settings**

# Click the icon in the PENTAX PHOTO Laboratory window.

The Rotate/Shift panel appears.

# **2** Check the [Apply] check box and adjust the parameters to rotate or shift the image.

When [Real time] is selected for [Refresh Preview] in the [Options] dialog, the changes to the parameters are immediately applied to the preview. When [Refresh button] is selected for [Refresh Preview], click the [Refresh] button on the Preview panel or select [Refresh Preview] on the [View] menu.

| Item   | Description                                              |                                                                                                    |
|--------|----------------------------------------------------------|----------------------------------------------------------------------------------------------------|
| Rotate | Degrees :<br>Baseline :                                  | Adjusts the angle of rotation.<br>Rotates the image until the line you<br>marked on the preview image is vertical<br>or horizontal.                                                                                                    |
| Shift  | Vertical shift<br>Horizontal shift<br>Lens angle of view | Shifts the image vertically.<br>Shifts the image horizontally.<br>Necessary information for shifting the<br>image. This is accurately set based on<br>the image file information by default;<br>however, this can be changed to alter<br>the vertical-horizontal shift ratio. |

#### **Crop/Resize Settings**

Select [Crop/Resize] from the [Tool] menu. Alternatively, click the icon on the Preview panel.

# 2 Set the cropping area and image output size on the Crop/ Resize panel.

Click [Reset] to return the set values to their initial settings.

| Item                     | Description                                                                                                    |
|--------------------------|----------------------------------------------------------------------------------------------------|
| Cropping Aspect<br>Ratio | Maintain original aspect ratio:<br>Maintains aspect ratio of original image.<br>Specify paper size:<br>Uses paper size setting.<br>Specify aspect ratio:<br>Specifies desired aspect ratio.<br>Do not specify aspect ratio:<br>Does not set condition for aspect ratio of<br>cropping area.                                                                                                    |
| Cropping Area            | Center : Centers cropping area in middle of original image.<br>Top Left: Sets cropping area based on top left coordinates.<br>Bottom Right : Sets cropping area based on bottom right<br>coordinates.<br>Top left coordinates:<br>Sets top left coordinates of cropping area.<br>Cropping size: Sets size of cropping area.<br>Bottom right coordinates:<br>Sets bottom right coordinates of cropping<br>area.<br>Original size : Displays number of pixels of original image.                                                                                                    |
| Image Size               | Do not resize:<br>Select this to not change the image output size.<br>Specify image size:<br>Select this to specify the number of pixels (by width<br>and height) for the image output size. Enter the<br>number of horizontal and vertical pixels in [W] and<br>[H] for [Specify image size] on the right side.<br>Specify resolution:<br>Select this to specify the resolution (in dpi) for the<br>image output size. Enter the resolution (dpi) and<br>horizontal and vertical size (in mm or inches) in<br>[Specify resolution] on the right side of [Specify<br>image size]. When [Specify paper size] is specified<br>in [Cropping Aspect Ratio] for [Crop/Resize], select<br>the paper size specified as the output size. |

# 3 Click [OK].

The image is cropped.

The cropping area remains on the image in the preview panel, and the **i** icon is selected. After the image is processed, the cropping area is saved with the specified pixels.

To cancel cropping, click the *i* icon again to undo the cropping area.

# Easily Modifying RAW Files

In Custom Processing mode, simple image processing suited to your shooting intent is possible with selection of an Image tone with PENTAX PHOTO Laboratory 3.

You can select from six Image tone options<sup>\*1</sup> available with [Custom Image], a new feature on the  $\mathcal{K}_{20D}/\mathcal{K}_{200D}$ , in addition to five Picture modes<sup>\*2</sup> and nine Scene modes<sup>\*3</sup>.

- \*1 [Bright], [Natural], [Portrait], [Landscape], [Vibrant], and [Monochrome]
- \*2 [Picture (Portrait)], [Picture (Landscape)], [Picture (Macro)], [Picture (Moving Object)], and [Picture (Night Scene Portrait)]
- \*3 [Scene: Night Scene], [Scene: Surf & Snow], [Scene: Food], [Scene: Sunset], [Scene: Kids], [Scene: Pet], [Scene: Candlelight], [Scene: Museum], and [Scene: Text]

memo

When in Full Auto Processing mode, RAW files are processed using the Image tone selected at the time of shooting. This setting cannot be changed in PENTAX PHOTO Laboratory 3.

# Setting RAW File Processing Conditions

Set individual processing conditions to create unique image modifications.

# Select [Custom Processing] from the [View] menu, or click on the Imin icon on the Tool bar and then click Imin (Custom Processing) on the drop-down list.

The Main panel, Preview panel, White balance panel, Tone panel, Other settings panel, Lens aberration correction panel, and Noise Reduction panel appear.

| Troc                                                                                   | PENTAX PHOTO Laboratory            |
|----------------------------------------------------------------------------------------|------------------------------------|
| Histogram Bightness M                                                                  | Mie Werv Tool Help                 |
|                                                                                        | 9 B 6 · 9 G 5 C Z · 3 · G · 9 4    |
| Show Bright Potions                                                                    | Previow                            |
|                                                                                        | Ç.                                 |
| Strow Datk Potons                                                                      |                                    |
|                                                                                        |                                    |
| Highlight Adjustment Parama raise Parama highteen                                      | Real Providence R                  |
|                                                                                        | X 25X                              |
| 0 0 20 0 Preserve saturation Preserve has                                              | Y 1904                             |
|                                                                                        | R 140                              |
| Highlight compensation                                                                 |                                    |
| Low High                                                                               | 8 15                               |
|                                                                                        |                                    |
|                                                                                        |                                    |
| Other Settings                                                                         |                                    |
| Semilitik                                                                              | white Balance                      |
| 3 2 1 0 41 42 43                                                                       | Canesa setting     Automatic       |
| Rept                                                                                   | O Dveride Dveright v               |
| Saturation Hare                                                                        | O Gray point cetting Coordinates v |
|                                                                                        | Connect Officer Read               |
| 4 4 4 4                                                                                |                                    |
|                                                                                        | Set Color Temperature              |
| ન ન ન ન                                                                                |                                    |
| Her Ericci                                                                             | Fire tane                          |
| 4 4                                                                                    | ANDE                               |
| Shadow Companyation                                                                    | Magenia Green                      |
| Notes Backather                                                                        | 0                                  |
| Q                                                                                      |                                    |
| Random noise reduction                                                                 |                                    |
| • • • • • • • • • •                                                                    |                                    |
| Spurious color signal reduction                                                        |                                    |
| • • • • • • • • • • •                                                                  |                                    |
| Lens aberration correction                                                             |                                    |
| Marginal lumination compensation Distortion Correction Lateral Disputic Abarration # F |                                    |
| Acoly                                                                                  |                                    |
|                                                                                        |                                    |
| Lens angle of view 53 C                                                                |                                    |
| Compensation 0 C                                                                       |                                    |
|                                                                                        |                                    |
|                                                                                        |                                    |

- memo
- To close the White balance panel, Tone panel, Other settings panel, Lens aberration correction panel, or Noise Reduction panel, select [Full Auto Processing] from the [View] menu, or click 
  on the on the one the Tool bar and then click 
  (Full Auto Processing) on the drop-down list. The image is processed using the Image tone set at the time of shooting, and the settings cannot be changed in PENTAX PHOTO Laboratory 3.
- When multiple RAW files are selected, the same processing conditions are applied to all selected files. Use the Queue list to set different processing conditions for each file and to process all the files at once. (p.91, p.102)

1

# 2 Enter settings in each setting panel.

The settings are reflected in the Preview panel. Settings can be applied in one of two methods, determined by the setting in the [Options] dialog. (p.99)

- Reflect the settings immediately in real time.
- Reflect the settings when clicking the 🔯 icon on the Preview panel.

#### • Setting the White balance

| <ul> <li>Camera setting</li> </ul> | Automatic         |       |   |
|------------------------------------|-------------------|-------|---|
| ◯ 0 verride                        | Daylight          |       | 1 |
| ◯ Gray point setting               | Coordinates       |       | 1 |
| 1 Point     3 Points               | 5 Points          | Reset |   |
| O Set Color Temperature            |                   | ~     |   |
| O Set Color Temperature            | 1 I               | ×.    |   |
| Set Color Temperature              | · · · · · · · · · | Blue  |   |

| Item                         | Description                                                                                                    |
|------------------------------|----------------------------------------------------------------------------------------------------|
| White<br>Balance<br>Settings | Select from the following:<br>Camera setting:<br>Apply the white balance setting used on your camera.<br>Override:<br>Select the white balance to apply from [Daylight], [Shade],<br>[Cloudy], [Daylight fluorescent], [Neutral white fluorescent],<br>[Cool white fluorescent], [Tungsten lamp], or [Flash].<br>Gray point setting:<br>Select the point in the preview image to turn gray. Specify using<br>the pointer for the most appropriate white balance setting. Select<br>from [1 point], [3 points], or [5 points]. When shooting a gray card<br>to set the Gray point setting, a more accurate white balance may<br>be achieved. Click [Reset] to delete the selected gray points.<br>Set color temperature:<br>The white balance is set according to the color temperature<br>setting. Slide the bar to set the color temperature or select the<br>value from the list. Select from between 2500K to 10000K (in<br>Kelvin). |
| Fine tune                    | Use the slide bars to adjust the white balance of Amber and Blue,<br>and Magenta and Green to your liking. (Set up to seven steps for all<br>directions of colors.) Adjust White Balance mode (Camera setting,<br>each Override option, Gray point setting, Set color temperature) for<br>white balance settings for each image.                                                                                                    |

# • Setting the Tone curve/Histogram

| Histogram Bightness Histogram Bightness Histogram Histogram Bightness Histogram Bightness Histogram Bightness Bight Potions Bight Potions Big | Tone  |                        | ×                   |
|----------------------------------------------------------------------------------------------------|-------|------------------------|---------------------|
| B       Show Bight Portions         B       B         B       B                                                                                                    |       | Histogram              | Brightness 🗸        |
| B     255       Reset     Highlight compensation       Low     High                                                                                                    |       | Show Bright Portions   | B                   |
| Image: Second second second                 |       | Show Dark Portions     | B                   |
| Comparison     Comparison     C     |       | Highlight Adjustment   | Preserve brightness |
| Reset Highlight compensation Low High                                                                                                    |       | Preserve saturation    | Preserve hue        |
| Low High                                                                                                    | Reset | Highlight componention |                     |
|                                                                                                    |       | Low                    | High                |
|                                                                                                    |       |                        | · ·                 |

| Item                                        | Description                                                                                                    |
|---------------------------------------------|----------------------------------------------------------------------------------------------------|
| Tone curve                                  | Adjusts the tone curve to make precise adjustments to the density and contrast. Change the tone curve using the pointer. Move the curve up to brighten and move the curve down to darken the image.<br>Click a point on the tone curve to fix the curve at that point. A black dot appears. The black dot may be dragged and moved. Right-click to erase the black dot. (For Macintosh, hold down the control key while you click the black dot.) |
| Histogram                                   | Brightness shows the distribution of luminosity when combining RGB, R (Red), G (Green) and B (Blue).                                                                                                    |
| Show Bright Portions/<br>Show Dark Portions | When all [Show Bright Portions] check boxes are<br>selected, the bright portions of the image are shown in<br>flashing gray.<br>When all [Show Dark Portions] check boxes are selected,<br>the dark portions of the image are shown in flashing white.<br>You can check bright portions with the flashing<br>complementary color for each color, and the dark portions<br>with the flashing of each color.                                        |
| Reset                                       | Deletes the tone curve settings, and returns to a straight line.                                                                                                    |
| Highlight Adjustment                        | Adjusts the highlight areas. Place priority either on color<br>or brightness and on saturation or hue, and use the<br>[Highlight compensation] slider to compensate for bright<br>portions.                                                                                                    |

#### • Setting the Sensitivity/Saturation/Hue/Sharpness/Contrast/Filter Effect/Toning/Shadow Compensation

Set these using the Other settings panel.

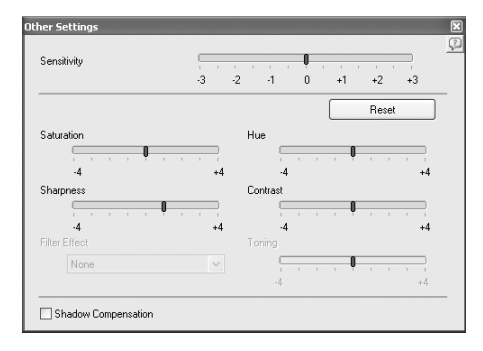

| Item          | Description                                                                                                    |
|---------------|----------------------------------------------------------------------------------------------------|
| Sensitivity   | Adjusts the sensitivity.<br>+ : The image becomes brighter.<br>– : The image becomes darker.                                                                                                    |
| Saturation    | Adjusts the strength of the colors.<br>+ : The colors become stronger.<br>- : The colors become weaker.                                                                                                    |
| Hue           | <ul> <li>Adjusts the hue in four levels in the clockwise direction<br/>and counterclockwise direction on the hue circle.</li> <li>+ : Changes the hue in the clockwise direction on the hue<br/>circle.</li> <li>- : Changes the hue in the counterclockwise direction on<br/>the hue circle.</li> </ul> |
| Sharpness     | Adjusts the sharpness of the edges.<br>+ : Image contour is enhanced.<br>– : Image contour is softened.                                                                                                    |
| Contrast      | Adjusts the contrast between light and shadow.<br>+ : Increases contrast between light and shadow.<br>– : Decreases contrast between light and shadow.                                                                                                    |
| Filter Effect | Adjusts the shading resulting from the color differences in<br>an image processed in monochrome.<br>Select from [None], [Green], [Yellow], [Orange], [Red],<br>[Magenta], [Blue], [Cyan], and [Infrared Color].                                                                                          |

| Item                   | Description                                                                                                    |
|------------------------|----------------------------------------------------------------------------------------------------|
| Toning                 | Sets the color tone of an image processed in<br>monochrome to a cold tone with a bluish hue or a warm<br>tone with a brownish hue.<br>+ : Adjusts color to a warmer tone.<br>- : Adjusts color to a colder tone. |
| Shadow<br>Compensation | The gradation of shadow is compensated automatically.                                                                                                    |

## • Setting the Noise Reduction

Set using the Noise reduction panel.

| Noise Reducation                 | ×    |
|----------------------------------|------|
| Random noise reduction           | 0 \$ |
| Q                                |      |
| Spurious color signal reducation | 0 ‡  |
| P                                |      |
|                                  |      |

| Item                            | Description                                                                                                    |
|---------------------------------|----------------------------------------------------------------------------------------------------|
| Random noise reduction          | Reduces random noise (especially electrical noise visible in dark areas).                                                                                                    |
| Spurious color signal reduction | Each pixel in a single-chip image sensor, such as a CCD<br>or CMOS, represents red, green or blue, and when<br>photographing a subject adjacent to clear lines or fine<br>patterns, these pixels may appear to generate colors not<br>in the original image (spurious color signals). This<br>function reduces spurious color signals. |

#### • Setting the Lens Aberration Correction

Set using the Lens aberration correction panel.

| Marginal lumination compensation | Distortion Correction Lateral Chromati | c Aberration ∢ → |
|----------------------------------|----------------------------------------|------------------|
| Apply                            |                                        |                  |
| Lens angle of view               |                                        | 53 🗘             |
| Compensation                     | <b>[</b> ]                             | 0                |

[Marginal lumination compensation] tab Adjusts marginal lumination of the image.

| Item               | Description                                                                                                    |
|--------------------|----------------------------------------------------------------------------------------------------|
| Lens angle of view | Sets the viewing angle of the lens used when shooting.<br>Slide to the left to make the marginal illumination linear at<br>the center portion of the lens, and slide to the right to<br>correct the outer portions of the lens. |
| Compensation       | The slider sets the compensation level. Set the compensation level between –50 and +120. Slide towards – for darker and + for brighter compensation.                                                                            |

[Distortion Correction] tab

Corrects distortions (lens aberration that photographs straight lines as curved lines).

| Item               | Description                                                                                                    |
|--------------------|----------------------------------------------------------------------------------------------------|
| Correction balance | The slider adjusts the distortion correction level between<br>the center and margins of the image. (Slide to the right to<br>widen the range.) |
| Compensation       | The slider sets the compensation level.                                                                                                    |

[Lateral Chromatic Aberration Correction] tab

Corrects lateral chromatic aberration in which there is a difference in the image magnification and image size due to different color wavelengths at the image margins.

| Item              | Description                                         |
|-------------------|-----------------------------------------------------|
| Red compensation  | The slider adjusts the magnification of red light.  |
| Blue compensation | The slider adjusts the magnification of blue light. |

# **Saving Image Files**

You can save the image files which have been Full Auto processed or Custom processed. Specify the save format and image size when saving image files. Save images in JPEG format with one of five different compression rates, or in TIFF-8 or TIFF-16 format.

As the compression rate increases, the file size decreases, but the quality also deteriorates.

# Select [Save Mode] from the [Tool] menu, or click one on the right of the minimize icon to select the save format.

Select the quality and file format when saving RAW files.

For JPEG files, image data are compressed and saved. Select from Highest Compression, High Compression, Medium Quality, High Quality, and Highest Quality. Select High or Highest Compression to make the file size smaller by lowering quality. Select High or Highest Quality to maintain high quality by keeping the file size large.

Select TIFF-8 or TIFF-16 to avoid quality loss due to compression. Although selecting TIFF-16 leads to a larger file size, quality loss is minimized when modifying the file with other image editing software.

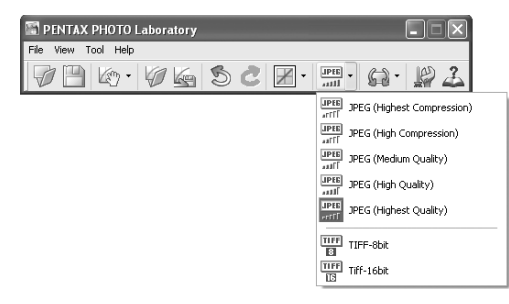

2 Select [Save] from the [File] menu or click the is icon on the Tool bar.

The [Save] dialog appears.

| Save                  |                            |       | ?×       |
|-----------------------|----------------------------|-------|----------|
| Save jn: 🗀            | 100PENTAX                  | • G Ø | P 🛛 •    |
|                       |                            |       |          |
|                       |                            |       |          |
|                       |                            |       |          |
|                       |                            |       |          |
|                       |                            |       |          |
| File name:            | INVESTIGATION              |       | C Saus ] |
| r no <u>r</u> umo.    | Lawell server              |       |          |
| Save as <u>t</u> ype: | JPEG (Highest Compression) | *     | Cancel   |

When multiple images are selected, the [Save] dialog is not displayed. The images will be saved, with their original file names, to the [Folder to Use] specified in [Options] (p.99) (file extensions will be modified automatically according to the specified file format).

# **3** Specify the file name and save destination, and then click [Save].

The image file is saved.

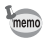

When [Use queue list] is set in [Options], adjustment is added as a job to the [Image Processing Queue List] dialog for batch processing to be performed later. (p.102)

# Saving Image File Adjustment

All current adjustment combinations can be saved as a parameter file. Saved adjustment can then be applied to other RAW files for processing.

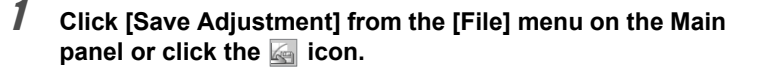

The [Save Adjustments] dialog appears.

| PENTX                 | V (3 1)               | - n                      |
|-----------------------|-----------------------|--------------------------|
|                       |                       | ₽                        |
|                       |                       |                          |
|                       |                       |                          |
|                       |                       |                          |
|                       |                       |                          |
|                       |                       |                          |
|                       |                       | <u>S</u> ave             |
| justment File (".INI) | ~                     | Cancel                   |
|                       | justment File (".INI) | ijuštment File (".INI) 💌 |

# **2** Specify the file name and save destination, and then click [Save].

The current settings are saved as an adjustment setting file (\*.ini).

# **Recalling Image File Adjustment**

- **1** Display a RAW file in the Preview panel.
- 2 Click [Recall Adjustment] from the [File] menu on the Main panel or click the 🕢 icon.

The [Open Adjustment File] dialog appears.

# **3** Select a folder and parameter file name, and then click [Open].

The settings saved in the parameter file are reflected in the parameters of the RAW file.

# Printing

You can print the currently displayed RAW file. Print image files using [Print Bracketing] or [Enlarge image].

# [Print] dialog

Set the print layout, captions, and other settings in the [Print] dialog.

• Opening the [Print] dialog

Select [Print] on the [File] menu to open the [Print] dialog.

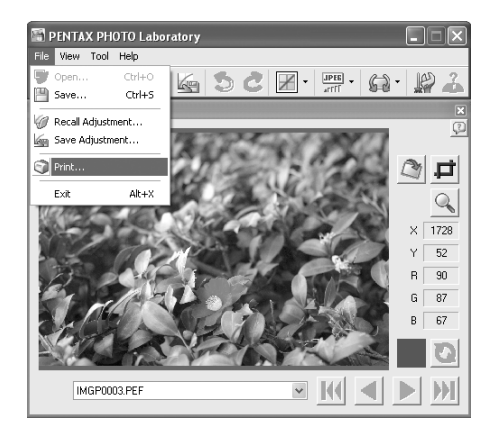

# • [Print] dialog settings

The [Print Bracketing] and [Enlarge image] setting tabs appear in the [Print] dialog.

#### [Print Bracketing] tab

Print bracketing is a function that prints an image several times on one page with automatically adjusted parameters within a set parameter range, enabling you to view the printed results of different parameters at the same time. Printing the image on your printer with this function is useful for determining the optimal parameters for that image.

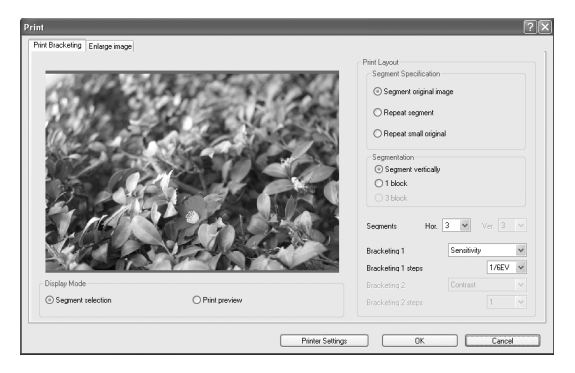

#### **Display Mode** Sets preview method.

Item Description

| Segment selection | bracketing.                                 |
|-------------------|---------------------------------------------|
| Print preview     | A preview of the print layout is displayed. |

a far ariat

**Print Layout** Sets print bracketing settings.

| Item                     | Description                                                                                                    |  |
|--------------------------|----------------------------------------------------------------------------------------------------|--|
| Segment<br>Specification | Selects image area setting method for print bracketing.<br>Select from the following three settings.                                                                                                    |  |
|                          | Segment original image:<br>Divides entire image into equal sections and<br>allocates bracketing variations for each section.<br>This is useful for reviewing the changes in set<br>parameters while previewing the entire image.                                                                                                    |  |
|                          | Repeat segment:<br>Cuts part of image and prints several repeating<br>tiles with different bracketing parameters. This is<br>useful for reviewing the optimal settings for the<br>most important area in the image. When this<br>setting is selected (and [Segment selection] is<br>selected for [Display Mode]), you can select the<br>area repeatedly printed in the preview. |  |
|                          | Repeat small original:<br>Reduces entire image size and prints several<br>repeating tiles with different bracketing<br>parameters. This is useful for verifying the effects<br>of varying parameters on the entire image.                                                                                                    |  |
| Segmentation             | Sets segmentation method of print area. Select from the following three settings.                                                                                                    |  |
|                          | Segment vertically:<br>Divides area vertically. Only one bracketing<br>parameter can be changed.                                                                                                    |  |
|                          | 1 block : Divides area into multiple horizontal and vertical sections. Two bracketing parameters can be changed.                                                                                                    |  |
|                          | 3 blocks : Divides area into multiple horizontal and vertical<br>sections fixed at three vertical positions. One<br>bracketing parameter can be changed, but prints<br>three areas of image.                                                                                                    |  |
| Segments                 | Sets number of horizontal and vertical divisions. Selectable value depends on selected segmentation method.                                                                                                    |  |
| Bracketing 1             | Selects bracketing parameter to be changed horizontally.<br>Choose from nine parameters: Sensitivity, Saturation, Hue,<br>Sharpness, Contrast, Filter Effect, Toning, Fine tune A-B<br>and Fine tune M-G. (The same parameter cannot be<br>selected for Bracketing 1 and Bracketing 2.)                                                                                         |  |

| Item               | Description                                                                                                    |
|--------------------|----------------------------------------------------------------------------------------------------|
| Bracketing 1 steps | Selects variable step of bracketing parameter to be<br>changed horizontally. The range of the variable step<br>depends on the selected bracketing parameter.                                                           |
| Bracketing 2       | Selects bracketing parameter to be changed vertically. The<br>parameters that can be selected are the same as those for<br>Bracketing 1. (The same parameter cannot be selected for<br>Bracketing 1 and Bracketing 2.) |
| Bracketing 2 steps | Selects variable step of bracketing parameter to be<br>changed vertically. The range of the variable step depends<br>on the selected bracketing parameter.                                                             |

## [Enlarge image] tab

Enlarge image refers to printing the entire image with the current settings. After reviewing the parameters with print bracketing, use this tab to make the settings for the actual print.

| Print<br>Print Bracketing Enlarge image |                 | Page Setup                        |
|-----------------------------------------|-----------------|-----------------------------------|
|                                         |                 | Print Area                        |
|                                         |                 | <ul> <li>Standard size</li> </ul> |
|                                         |                 | Photo(89x127 mm) (Portrait)       |
|                                         |                 | O Scale to fit                    |
|                                         |                 | A4 210 x 297 mm 🔍                 |
|                                         |                 | Fit to paper                      |
|                                         | 1 1 C .         | Let Bight                         |
|                                         | Carlo Later     | 10 0 10 0                         |
|                                         |                 | Top Bottom                        |
|                                         |                 | 10 🗘 10 🗘                         |
|                                         |                 | Lapout                            |
|                                         |                 | O No cropping                     |
| Display Mode                            |                 | Cropping                          |
| Entire image                            | O Print preview |                                   |
|                                         |                 |                                   |
|                                         |                 | Printer Setting: OK Cancel        |

## **Display Mode**

Sets preview method.

| Item          | Description                                                                         |
|---------------|-------------------------------------------------------------------------------------|
| Entire image  | Displays entire area of image to be printed and overlaps paper area and print area. |
| Print preview | Displays only area of image to be printed.                                          |

# Page Setup

Sets the paper size, margins and other settings.

| Item       | Description                                                                     |                                                                                                    |  |
|------------|---------------------------------------------------------------------------------|----------------------------------------------------------------------------------------------------|--|
| Print Area | Sets the paper                                                                  | size and margins.                                                                                                    |  |
|            | Standard size :                                                                 | Sets the paper size (Photo ( $89 \times 127 \text{ mm}$ )/<br>( $3.5 \times 5 \text{ in.}$ ), Postcard ( $102 \times 152 \text{ mm}$ )/( $4 \times 6 \text{ in.}$ ), Photo ( $127 \times 178 \text{ mm}$ )/( $5 \times 7 \text{ in.}$ ), Photo<br>( $203 \times 254 \text{ mm}$ )/( $8 \times 10 \text{ in.}$ ), Photo ( $254 \times 305 \text{ mm}$ )/( $10 \times 12 \text{ in.}$ )). The image size for<br>printing is automatically adjusted according<br>to the selected paper size. |  |
|            | Scale to fit :                                                                  | Sets paper size according to paper used by<br>printer. [Margins (mm)/(in.)] can be set. The<br>image size for printing is automatically<br>adjusted according to the selected paper size<br>and margins. Alternatively, select [Fit to<br>paper] to ignore the [Margins (mm)/(in.)]<br>settings and adjust the image size for printing<br>to the maximum print area of the printer.                                                                                                    |  |
|            | Margins (mm)/(in.):                                                             |                                                                                                    |  |
|            |                                                                                 | Sets top, bottom, left and right margins in<br>units of mm or inches when [Scale to fit] is<br>selected.                                                                                                    |  |
| Layout     | Sets segmentation method of print area. Select from the following two settings. |                                                                                                    |  |
|            | No cropping :                                                                   | Prints entire image. Margins are added to sides or top and bottom depending on print area and aspect ratio.                                                                                                    |  |
|            | Cropping :                                                                      | Prints image without margins. Sides or top<br>and bottom of image may be cut depending<br>on print area and aspect ratio.                                                                                                    |  |

# [Print Setup] dialog

Verify printer settings when necessary using the [Print Setup] dialog. Refer to the printer user's manual for details on printer settings.

#### • Using the [Print Setup] dialog

Follow the steps below to open the [Print Setup] dialog. Click [Printer Settings] on the [Print] dialog.

| hint Bracketing Enlarge image | _               |                                                                                                    |
|-------------------------------|-----------------|----------------------------------------------------------------------------------------------------|
|                               |                 | Page Setup<br>Print Arma                                                                                                    |
|                               |                 | Standard size                                                                                                    |
|                               |                 | Photo(89x127 mm) (Portrak)                                                                                                    |
|                               |                 | O Scale to fit                                                                                                    |
|                               |                 | A4 210 x 297 mm 💌                                                                                                    |
|                               |                 | Pic to poor           Set         Fig4           10         10           10         10           10         10           10         10           10         10 |
| Display Mode                  |                 | C No copping     C Dropping                                                                                                    |
| Entire image                  | O Print preview |                                                                                                    |

The [Print Setup] dialog appears.

| Print Setup     |                  | ?×           |
|-----------------|------------------|--------------|
| Printer         |                  |              |
| <u>N</u> ame:   | XXXXXXXXXXXXXXXX | Properties   |
| Status:         | Ready            |              |
| Туре:           | XXXXXXXXX        |              |
| Where:          | XXXXXXXXX        |              |
| Comment:        |                  |              |
| Paper           |                  | Orientation  |
| Size:           | A4 🗸             | Portrait     |
| <u>S</u> ource: |                  | A OLandscape |
| Network.        |                  | OK Cancel    |

# • Settings in [Print Setup] dialog

The following settings appear in the [Print Setup] dialog.

| Item        | Description                                                                                        |
|-------------|----------------------------------------------------------------------------------------------------|
| Name        | Click [Properties] for printer settings.                                                           |
| Paper       | Size : Selects paper size.<br>Source : Selects paper feeding method.                               |
| Orientation | Sets printing direction to portrait or landscape<br>orientation. Select [Portrait] or [Landscape]. |

# Changing the PENTAX PHOTO Laboratory 3 Settings

**1** Select [Options] from the [Tool] menu on the Main panel or click the 🔛 icon on the Tool bar.

The [Options] dialog appears.

# **2** Click the [General] tab.

Change the settings as needed.

|                                              |                                                                                                    | ?×                                                                                                    |
|----------------------------------------------|----------------------------------------------------------------------------------------------------|----------------------------------------------------------------------------------------------------|
| Advanced                                     |                                                                                                    |                                                                                                    |
| r to Use                                     |                                                                                                    |                                                                                                    |
| older with original file                     |                                                                                                    |                                                                                                    |
| Always use this folder                       |                                                                                                    |                                                                                                    |
| C\Documents and Settings\ss\My Documents\PEN | Browse                                                                                                    |                                                                                                    |
|                                              | Advanced Advanced Into Use Into Use Into Use Into Use Into International International Internationa | Advanced Advanced Ito Use Solder with original file Wways use this folder X00couments and Settingan Sat MM Documents YEEN Set |

| Item          | Description                                                                                                    |
|---------------|----------------------------------------------------------------------------------------------------|
| Folder to Use | Select from one of two folders to use.<br>Folder with original file:<br>The folder with the RAW file is used.<br>Always use this folder:<br>Click [Browse] to display the [Browse for<br>Folder] dialog, and then select the folder to use. |

| Item                                                 | Description                                                                                                    |  |  |
|------------------------------------------------------|----------------------------------------------------------------------------------------------------|--|--|
| Status at Startup                                    | Select the status at startup.<br>Status at last exit:<br>Maintains the settings last used when the<br>application was closed. This switches to<br>[Arrange All] when, for example, the settings<br>last used cannot be restored due to a difference<br>in the number or type of monitors.<br>Arrange All:<br>All panels to be used are arranged. Display size<br>is set to Small (default setting), and other<br>settings are displayed with the status at last exit.<br>Default : The status for each panel is returned to the<br>default status. |  |  |
| Show Splash Screen at Startup                        | Sets splash screen when PENTAX PHOTO Laboratory 3 starts.         Yes       : Splash screen is shown.         No       : Splash screen is not shown.                                                                                                    |  |  |
| Arrange Panels                                       | Specify the positioning of panels with automatic<br>arrangement.<br>Align right:<br>Panels are aligned along the right side.<br>Align left:Panels are aligned along the left side.<br>Put in Secondary Monitor Except Preview:<br>The White Balance panel, Tone panel, Other<br>Settings panel, Lens aberration correction<br>panel, and Noise Reduction panel are aligned<br>in a secondary monitor while only the Preview<br>panel is displayed in the primary monitor.                                                                          |  |  |
| Initialize Parameters<br>when Creating a New<br>File | In PENTAX PHOTO Laboratory 3, sets whether to<br>initialize all Custom Processing parameters when<br>opening a new image file.<br>Yes : Resets parameters.<br>No : Does not reset parameters.                                                                                                    |  |  |
| Display Alerts                                       | <ul> <li>Sets whether to display alerts.</li> <li>Yes : Displays alerts. (The "In the future, do not show this message" check box is not checked for all alerts.) To change the display setting for individual alerts, set this to [Yes] and then check the "In the future, do not show this message" check box for the alerts you do not want to show.</li> <li>No : Does not display alerts. (The "In the future, do not show this message" check box is checked for all alerts.)</li> </ul>                                                     |  |  |

# 3

# Click the [Advanced] tab.

Change the settings as needed.

| Options             | ?)                                               |
|---------------------|--------------------------------------------------|
| General Advanced    |                                                  |
| Working Color Space |                                                  |
| Nomal Display       | <ul> <li>Simulated wide gamut display</li> </ul> |
|                     |                                                  |

| Item                | Description                                                                                                    |
|---------------------|----------------------------------------------------------------------------------------------------|
| Working Color Space | In PENTAX PHOTO Laboratory 3, sets working<br>(preview) color space (color management). Select from<br>the following settings.<br>Normal Display : Displays the image with the color<br>management set for the image.<br>Simulated wide gamut display:<br>Select this option to preview tonal<br>expression, available only with the<br>Adobe RGB gamut, in an sRGB<br>environment. The expressive range of<br>AdobeRGB, which has a wider color<br>range than that of sRGB, is<br>compressed to an sRGB area, which<br>has a narrower color range than that<br>of AdobeRGB, and is displayed with<br>lower overall saturation. |
| Color Space         | Sets the color space used when processing an image with PENTAX PHOTO Laboratory 3.         RAW file setting       : Images are processed with the color management set for the image.         sRGB       : Processes the image using sRGB.         AdobeRGB       : Processes the image using AdobeRGB.                                                                                                    |

Caution

When viewing images processed with AdobeRGB in an sRGB environment, the saturation may appear lower than when processed with sRGB.

| Item                  | Description                                                                                                    |
|-----------------------|----------------------------------------------------------------------------------------------------|
| Processing            | Select from starting processing jobs immediately or<br>creating a queue list and starting jobs later.<br>Start immediately: Jobs are started immediately. Other<br>operations cannot be performed<br>until processing is completed.<br>Use queue list : Jobs are added to a queue list. Jobs<br>may be added or deleted before or<br>during processing. |
| Refresh Preview       | Real time       : Set this to apply processing<br>conditions to the preview image upon<br>each change made to [Custom<br>Processing] settings.         Refresh button:       Set this to apply processing<br>conditions to the preview image after<br>all changes are made to [Custom<br>Processing] settings, upon clicking                            |
| Saving Multiple Files | the [Refresh] button.<br>Select the saving method when processing multiple<br>images, from the following choices: [Original file name<br>+ new extension], [Numbered files] and [Save one at a                                                                                                    |
|                       | time].<br>Select [Numbered files] to specify the base file name<br>and the number of following digits.                                                                                                    |
| Units                 | mm : Sets units of length displayed in<br>dialogs to millimeters (mm).<br>in. : Sets units of length displayed in<br>dialogs to inches.                                                                                                    |

# 4 After setting each item, click [OK].

The options are set, and the dialog closes.

Click [Reset] to return all options to default settings.

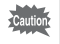

When [Reset] is clicked, all tab settings including the settings of the currently open tab are returned to default settings.

# Glossary

# AdobeRGB

This color space is recommended for commercial printing and document creation by Adobe Systems. Its color reproduction range is larger than sRGB and adequately covers the color reproduction range for printing. Therefore, color data only reproducible on a printer are not lost when editing on a computer. Note that using AdobeRGB with unsupported software causes colors to appear faint.

### CSV format

This data format lists recording fields and separates them with a comma (,). Generally, character strings are indicated with double quotation marks in CSV format. Some software include data input and output functions in CSV format as part of a multipurpose format.

### **DNG RAW File**

DNG (Digital Negative) RAW is a general-purpose, publicly-available RAW file format designed by Adobe Systems. When images captured in proprietary RAW formats are converted to DNG format, support and compatibility for the images increase significantly.

#### Exif-JPEG format

Exif stands for Exchangeable Image File Format. This image file format is based on the JPEG image data format, and allows thumbnail images and image properties to be embedded into the data. Software that does not support this format processes the image as a regular JPEG image.

#### Exif-TIFF format

Exif stands for Exchangeable Image File Format. This image file format is based on the TIFF image data format, and allows thumbnail images and image properties to be embedded into the data. Software that does not support this format processes the image as a regular TIFF image. **JPEG** 

An image compression format. Although the image quality deteriorates a little, images can be compressed to a smaller file size than with TIFF and other formats.

#### Lossless rotation

Because JPEG uses irreversible compression (data are lost during compression), the quality of JPEG images deteriorates when uncompressed, rotated and then saved. Lossless rotation, however, can be used to rotate JPEG images without recompressing the data. Exif and other data are maintained. Images for which lossless rotation is performed are processed as separate files; the rotated image appears after the image file is saved.

#### PNG format

Images saved using this format can be compressed to a small file size, but the reversible compression of this format makes the file size larger than JPEG. This format is for use with full-color images and prevents quality loss even when re-edited. PNG files, however, cannot be viewed on older browsers (Internet Explorer 3.0 or earlier or Internet Explorer 4.5 on Macintosh). In addition, thumbnail images and image properties cannot be embedded in the data.

#### RAW data

Unedited image data output from the image sensor. RAW data are data before being internally processed by the camera. Camera settings at the time of capture, such as White Balance, Contrast, Saturation, and Sharpness can be set for each frame after shooting. In addition, RAW data are 12 bit data that contain 16 times the information of 8 bit JPEG and TIFF data. Rich gradations are possible. Transfer RAW data to your computer and use the provided software to create image data with different settings, such as JPEG or TIFF.

#### **Spurious Color Signal**

Occurring in the vicinity of clearly defined lines or fine patterns, this signal results in the appearance of colors that are not a part of the original subject or scene. This phenomenon occurs because each individual pixel on single-plate image sensors (CCD, CMOS, etc.) is capable of reproducing just one color (Red, Green, or Blue).

#### sRGB (standard RGB)

An international color space standard defined by IEC (International Electrotechnical Commission). This is defined from color space for computer monitors and is also used as the standard color space for Exif.

## TIFF-8

A file format for saving image data. Each image is recorded with 8-bit RGB data for each color. The image is not compressed leaving the file size large, but no deterioration of image quality occurs.

# TIFF-16

Although TIFF images are usually 8-bit, this is a 16-bit TIFF. More computations are required when image processing as the dynamic range is larger.

HOYA CORPORATION

PENTAX Imaging Systems Division 2-36-9, Maeno-cho, Itabashi-ku, Tokyo 174-8639, JAPAN (http://www.pentax.ip) PENTAX Europe GmbH Julius-Vosseler-Strasse 104, 22527 Hamburg. (European Headquarters) GERMANY (HQ - http://www.pentaxeurope.com) (Germany - http://www.pentax.de) PENTAX House, Heron Drive, Langley, Slough, Berks PENTAX U.K. Limited SL3 8PN, U.K. (http://www.pentax.uk) PENTAX France S.A.S. 112 Quai de Bezons, B.P. 204 95106 Argenteuil Cedex, FRANCE (http://www.pentax.fr) PENTAX Italia S.r.I. Via Dione Cassio 15, 20138 Milano, ITALY (http://www.pentaxitalia.it) PENTAX (Schweiz) AG Widenholzstrasse 1, 8304 Wallisellen, Postfach 367, 8305 Dietlikon, SWITZERLAND (http://www.pentax.ch) PENTAX Europe GmbH Box 650, 75127 Uppsala, SWEDEN (Tyskland) Filial Sverige (http://www.pentax.se) PENTAX Imaging Company A Division of PENTAX of America, Inc. (Headquarters) 600 12th Street, Suite 300 Golden, Colorado 80401, U.S.A. (PENTAX Service Department) 12000 Zuni Street, Suite 100B Westminster, Colorado 80234 USA (http://www.pentaximaging.com) PENTAX Canada Inc. 1770 Argentia Road Mississauga, Ontario L5N 3S7, CANADA (http://www.pentax.ca) **PENTAX Trading** 23D, Jun Yao International Plaza, 789 Zhaojiabang Road, (SHANGHAI) Limited Xu Hui District, Shanghai, 200032 CHINA (http://www.pentax.com.cn)

http://www.pentax.jp/english

• Specifications and external dimensions are subject to change without notice.